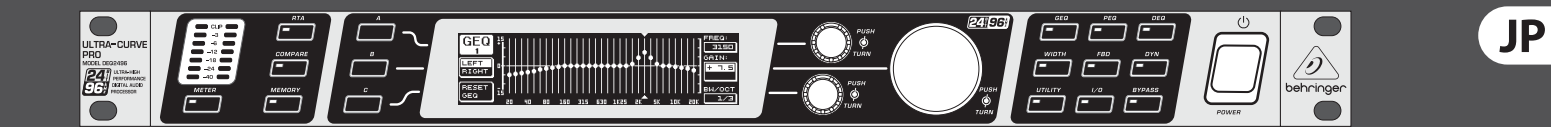

# 取扱説明書

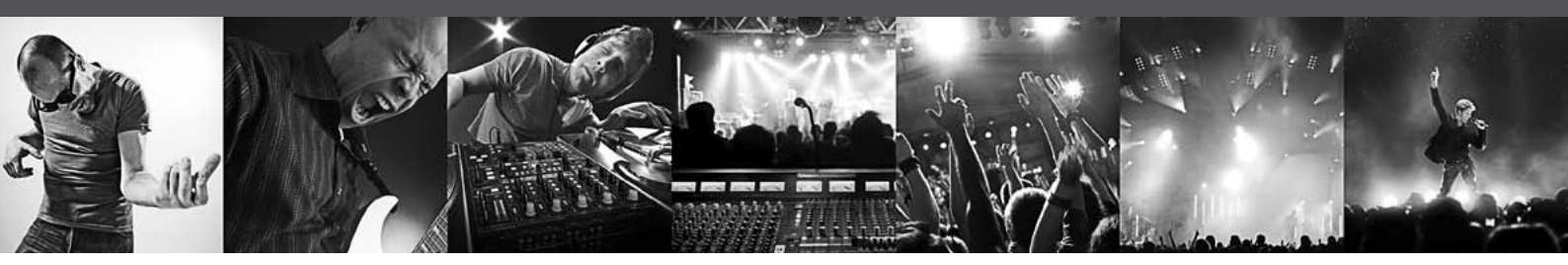

# **ULTRACURVE PRO DEQ2496**

Ultra-High Precision 24-Bit/96 kHz Equalizer, Analyzer, Feedback Destroyer and Mastering Processor

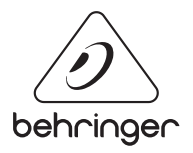

# JP 目次

| 安  | 全にお使いいただくために                      | . 3  |
|----|-----------------------------------|------|
| 法  | 的放棄                               | . 3  |
| 限  | 定保証                               | . 3  |
| 1. | 概要                                | . 4  |
|    | 1.1 ご使用の前に                        | 4    |
|    | 1.2 取扱説明書について                     | 4    |
| 2. | 操作部                               | . 4  |
|    | 2.1 フロント                          | 4    |
|    | 2.2 後部                            | 5    |
| 3. | メニュー構成と編集                         | . 5  |
|    | 3.1 一的な操作順序とディスプレイ表示              | 5    |
|    | 3.2 イコライザー・モジュール                  | 6    |
|    | 3.3 WIDTH メニュー                    | 9    |
|    | 3.4 DYN メニュー                      | 9    |
|    | 3.5 UTILITY メニュー                  | .10  |
|    | 3.6 I/O ×=_−                      | .12  |
|    | 3.7 BYPASS メニュー                   | .13  |
|    | 3.8 RTA メニュー (Real-Time Analyzer) | .13  |
|    | 3.9 MEMORY メニュー                   | .14  |
|    | 3.10 METER メニュー                   | .15  |
|    | 3.11 RTA/MIC 入力                   | .15  |
| 4. | 使用方法                              | 16   |
|    | 4.1 ライブ環境でのトータル・イコライザー            | .16  |
|    | 4.2 スタジオでの ULTRACURVE PRO の使用     | . 17 |
| 5. | 接続                                | 17   |
|    | 5.1 MIDI 接続                       | . 17 |
|    | 5.2 アナログ接続                        | . 17 |
|    | 5.3 デジタル接続 (AES/EBU および S/PDIF)   | .18  |
|    | 5.4 WORDCLOCK 接続                  | .18  |
| 6. | 操作用ソフトウェア                         | 18   |
| 7. | 技術仕様                              | 19   |
|    | 7.1 MIDI インプリメンテーション              | .21  |

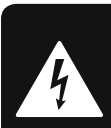

IP

# 安全にお使いいただくために

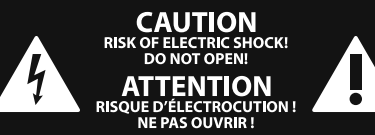

注意 感電の.恐れがありますので、カ バーやその他の部品を取り外 したり、開けたりしないでください。高品 質なプロ用スピーカーケーブル (¼" TS 標準 ケーブルおよびツイスト ロッキング プラ グケーブル)を使用してください。

注意 火事および感電の危険を防ぐ ため、本装置を水分や湿気の あるところには設置しないで下さい。装置 には決して水分がかからないように注意 し、花瓶など水分を含んだものは、装置の 上には置かないようにしてください。

注意 このマークが表示されている 箇所には、内部に高圧電流が 生じています。手を触れると感電の恐れが あります。

注意 取り扱いとお手入れの方法に ついての重要な説明が付属の 取扱説明書に記載されています。ご使用の 前に良くお読みください。

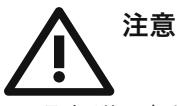

1. 取扱説明書を通してご覧ください。 2. 取扱説明書を大切に保管してくだ

さい。

3. 警告に従ってください。

4. 指示に従ってください。

5. 本機を水の近くで使用しないでくだ さい。

6. お手入れの際は常に乾燥した布巾を使 ってください。

7. 本機は、取扱説明書の指示に従い、 適切な換気を妨げない場所に設置してく ださい。取扱説明書に従って設置してくだ さい。

8. 本機は、電気ヒーターや温風機器、 ストーブ、調理台やアンプといった熱源か ら離して設置してください。

9. ニ極式プラグおよびアースタイプ (三芯) プラグの安全ピンは取り外さないで ください。二極式プラグにはピンが二本つ いており、そのうち一本はもう一方よりも幅 が広くなっています。アースタイプの三芯プ ラグには二本のピンに加えてアース用のピ ンが一本ついています。これらの幅の広い ピン、およびアースピンは、安全のためのも のです。備え付けのプラグが、お使いのコン セントの形状と異なる場合は、電器技師に 相談してコンセントの交換をして下さい。

10. 電源コードを踏みつけたり、挟んだりし ないようご注意ください。電源コードやプ ラグ、コンセント及び製品との接続には十 分にご注意ください。

11. すべての装置の接地 (アース) が確保 されていることを確認して下さい。

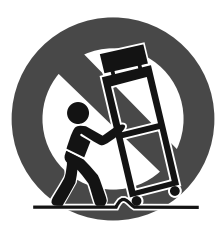

12. 電源タップや 電源プラグは電 源遮断機として利 用されている場合 には、これが直ぐ に操作できるよう 手元に設置して下 さい。

**13.** 付属品は本機製造元が指定したもの のみをお使いください。

14. カートスタンド、三脚、ブラケット、 テーブルなどは、本機製造元が指定したも の、もしくは本機の付属品となるもののみ をお使いください。カートを使用しての運 搬の際は、器具の落下による怪我に十分ご 注意ください。

15. 雷雨の場合、もしくは長期間ご使用に ならない場合は、電源プラグをコンセント から抜いてください。

16. 故障の際は当社指定のサービス技術 者にお問い合わせください。電源コードも しくはプラグの損傷、液体の装置内への浸 入、装置の上に物が落下した場合、雨や湿 気に装置が晒されてしまった場合、正常に 作動しない場合、もしくは装置を地面に落 下させてしまった場合など、いかなる形で あれ装置に損傷が加わった場合は、装置 の修理・点検を受けてください。

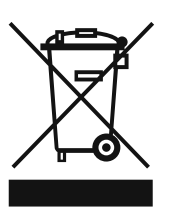

**17.** 本製品に電源コード が付属されている場合、 付属の電源コードは本製 品以外ではご使用いただ けません。電源コードは 必ず本製品に付属された 電源コードのみご使用く ださい。

#### 法的放棄

技術的な仕様および製品の外観は 予告なく変更される場合がありま す。またその内容の正確性について、 いかなる保証をするものではありませ ん。BEHRINGER, KLARK TEKNIK, MIDAS, BUGERA, および TURBOSOUND は、MUSIC GROUP (MUSIC-GROUP.COM) のブランドです。すべ ての商標はそれぞれの所有者の財産で す。MUSIC GROUP は、ここに含まれたすべ て、もしくは一部の記述、画像および声 明を基にお客様が起こした行動によって 生じたいかなる損害・不利益等に関して も一切の責任を負いません。色およびス

ペックが製品と微妙に異なる場合があり ます。MUSIC GROUP 製品の販売は、当社の 正規代理店のみが行っています。ディスト リビューターとディーラーは MUSIC GROUP の代理人ではなく、あらゆる表現、暗示 された約束、説明等によって MUSIC GROUP を拘束する権利はまったくありません。 この説明書は、著作権保護されていま す。本取扱説明書に記載された情報内容 は、MUSIC GROUP IP LTD. からの書面による事 前の許諾がない限り、いかなる利用者もこ れを複製、使用、変更、送信、頒布、入れ 替え、工作することは禁じられています。

#### 製権所有

© 2013 MUSIC Group IP Ltd. Trident Chambers, Wickhams Cay, P.O. Box 146, Road Town, Tortola, British Virgin Islands

#### 限定保証

適用される保証条件と MUSIC Group の限定 保証に関する概要については、オンライン 上 www.music-group.com/warranty にて詳細を ご確認ください。

# 1. 概要

JP

この度は ULTRACURVE PRO DEQ2496 をお買い求め頂き、誠にありがとうございます。この製品は、24 ビットの AD/DA コンバーター 96 kHz を備え、DSP を搭載したデジタル・オーディオプロセッサです。ライブやスタジオで最適にお使い頂けます。

ULTRACURVE PRO には、多様な EQ (グラフィック EQ、パラメーター EQ、ダイナミック EQ)、オート EQ 機能を備えたリアルタイム・アナ ライザ、コンプレッサーなどのダイナミック・プロセッサー、バンジ ー・コードおよびピークリミッタの他広範囲に渡るアナログ接続そ してデジタル接続のためのオプションがあります。

その他にも DEQ2496 には多彩な機能がありますのであなたの録音 スタジオやマスタースタジオにおいていろんな用途にお使い頂け ます。また、この多機能のコンポーネントを導入することにより、 あなたのライブ設備は一段と充実することでしょう。

◊ 本書ではまず、本製品のすべての機能を知ることができるように、本書で使用されている特な用語の説明をおこないます。本書を注意深く読み終わった後は本書を保管して、また後から繰り返し読み返すことができるようにしてください。

#### 1.1 ご使用の前に

#### 1.1.1 本製品の発送について

ULTRACURVE は安全な輸送のために工場出荷時に充分な注意を払って梱包されていますが、万一、包装材に損傷が見うけられる場合には本機の外部損傷についても確認をおこなってください。

◊ 装置が万一故障した場合には、保証請求権が無効となるおそれがありますので当社へ直接返送せず、必ず販売店および運送会社へご連絡下さい。

#### 1.1.2 本製品をお使いになる際の注意点

充分な換気の確保にご注意ください。またオーバーヒートを防ぐため、DEQ2496 を暖房器具などのそばに設置しないでください。

◊ ヒューズが切れたら必ず正しいヒューズと取り替えてください。ヒューズの正しい数値は、「技術仕様」章をご覧ください。

電源への接続には標準型 IEC コネクター付きケーブルを使用します。このアダプターは必要安全基準を満たしています。

◊ 必ず全装置にアース処理をおこなうようご注意ください。 装置および電源線のアースを除去したり無効力状態にすることは大変危険ですので、絶対におこなわないでください。

## 1.2 取扱説明書について

本書はユーザーの皆さんが、操作部全体の機能について理解でき るように、そしてそれと同時にその詳しい使用方法も分かるよう に構成されています。エフェクトやダイナミック・プロセッサーの 使用など、特定のテーマに関するさらに詳しい説明が必要な場合 には、当社ウェブサイト (behringer.com) をご覧ください。

# 2. 操作部

### 2.1 フロント

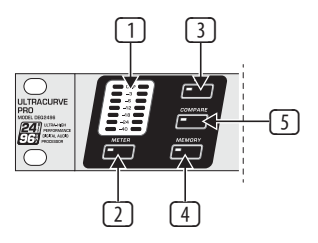

図 2.1:LED 表示とメニューキー

- LED-METER には、DEQ2496の入力信号が表示されます。この信号が高すぎる場合や、もしくはダイナミックメニューのピークリミッタ(第 3.4 章参照)がその時点で作動している場合には、最上部にある CLIP-LED が点灯します。
- 2 METER キーは、METER メニューを表示するために使用します (第 3.10 章参照)。
- 3 DEQ2496 には、周波数全範囲を表示するためのリアルタイム・ アナライザがインテグレートされています。RTA キーを用い ると、必要な設定をおこなうための異なるメニュー(第 3.8 章 参照)が表示されます.
- ④ DEQ2496 の COMPARE キーを使うと現在選択されているメニューに応じて、プリセットや個々のモジュールを互いに比較することができます。個々のモジュールにおける COMPARE キーの機能に関しては下の表をご覧ください。

|        | COMPARE<br>(完全なプリセット) | COMPARE<br>(モジュールのみ) |
|--------|-----------------------|----------------------|
| GEQ    |                       | Х                    |
| PEQ    |                       | Х                    |
| DEQ    |                       | Х                    |
| FBD    | Х                     |                      |
| WIDTH  |                       | Х                    |
| DYN    |                       | Х                    |
| UTIL   | Х                     |                      |
| I/0    |                       | Х                    |
| BYPASS | Х                     |                      |
| RTA    | アクティブで                | はありません               |
| MEMORY | Х                     |                      |
| METER  | アクティブで                | はありません               |

表 2.1: 個々の ULTRACURVE PRO モジュールに対する COMPARE 機能

⑤ MEMORY キーを押すと MEMORY メニューが表示されます (第 3.9 章参照)。このメニューではすべてのプリセット、もしく は、プリセットの個々のモジュール (GEQ、PEQ など)を保存し たり呼び出したりできます。MEMORY メニューで選択したプリ セット設定が、現在の設定と異なる場合には MEMORY-LED が点 灯します。

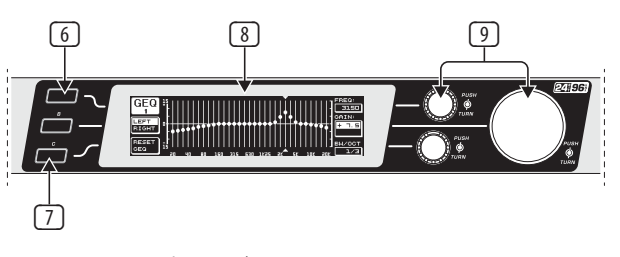

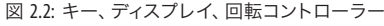

- PAGE キーは各メニューに含まれるページを選択する際に使用 します。
- ⑦ ディスプレイに表示される A キーと B キーは、選択したメニューに応じて異なる働きをします。
- ⑧ ULTRACURVE PRO の LCD 表示。
- ⑦ DEQ2496 には、選択したメニューに応じて異なるパラメーター を選択したり編集するための3つのデータウィールがありま す。多くの場合 これらの DATAWHEELS を回したり押したりする ことで編集をおこないます。例えばデータウィールを押すと、 パラメーターの調節方法 (ステップ幅)を切り替えたり設定し た内容の確定やリセットを行えます。

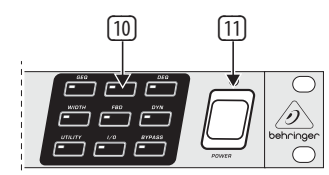

図 2.3: DEQ2496 の モジュールキー

- メニューキーは、異なるモジュールのメニューを呼び出す他 にも PAGE キー同様各メニューに含まれる各ページを選択す るためにも使用できます。これらのキーには、それぞれ LED が搭載されており、モジュールがサウンドイメージに介入す ると、点灯するようになっています。また、DEQ2496 が MIDI デ ータを受信すると UTILITY キーの LED が短い間点灯します。 また、このキーを約一秒間の間押し続けると、現在アクティ ブなモジュールをバイパスモードに切り替えたり、再びアク ティブにできます。ただし、この操作の対象となるモジュー ルは、BYPASS メニューで編集ができるもののみとなります (第 3.7 章参照)。
- POWER スイッチにより、DEQ2496の電源を入れることができます。器機を電源に差し込むとき、POWER スイッチが「切」の状態にあることを確認してください。

#### 2.2 後部

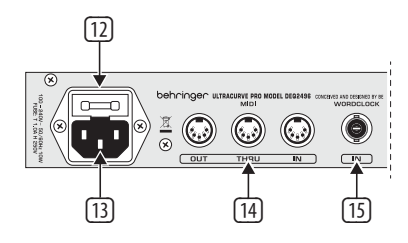

図 2.4: 電源アダプター、MIDI 接続、そしてワードクロック接続

- ② DEQ2496 のヒューズホルダーでは、ヒューズを交換することができます。古いヒューズは、必ず同じタイプのヒューズと取り替えてください。ヒューズについては第7章「技術仕様」に記載があります。
- ③ 電源への接続には標準 IEC コネクターを使用します。この装置には適合する電源コードが付属しています。
- MIDI コネクターは、他のコンピュータや他の MIDI 対応機器と DEQ2496 との間のコミュニケーションに用います。MIDI IN を介 して、MIDI データが受信され、MIDI OUT を介して MIDI コマン ドが送信されます。受信された MIDI コマンドは、MIDI THRU ジ ャック から他の機器に転送することができます。
- 13 WORDCLOCK 入力端子を介して取り込んだワードクロック信号 により、DEQ2496 を他の機器と同期することができます。この 接続は、BNC 同軸端子として実行されます。

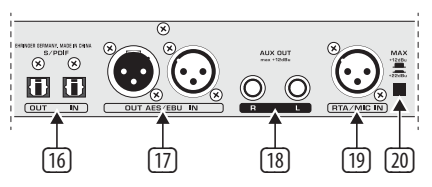

図 2.5: デジタル・インターフェイスと RTA マイクロホン入力端子

- DEQ2496 では、デジタル光学インターフェイスが採用されて おり、AES/EBU フォーマット、そして S/PDIF フォーマットのデ ータを入出力できます。
- IB AUX OUT ジャックは、デジタル出力に隣接しているオーディオ 信号を、もう一度アナログ信号として取り出すことができる、 追加のステレオ出力端子です。
- IP RTA/MIC IN-XLR ジャックは、計測用マイクロホンを接続する際に使用します。この信号はリアルタイム・アナライザー、もしくは、SPL メーターのための入力信号として使用されます。この接続には切り替え可能な+15 Vファントム電源がコンデンサーマイクロホン用に備わっており、マイクロホンもしくはラインの入力感度に設定することができます(第 3.11 章参照)。
- MAX スイッチを使うと、MAIN の入出力の最大レベルが +12 dBu から +22 dBu まで上げることができます。

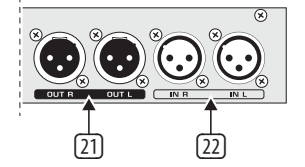

図 2.6: 入力端子と出力端子

- ② XLR バランスジャックをして DEQ2496のアナログ信号が出 力されます。
- 22 XLR バランス入力端子によって、アナログ信号が入力されます。

# 3. メニュー構成と編集

この章では各メニューページに含まれるすべての機能の操作方法 が詳しく説明されています。同取扱説明書は、DEQ2496 を使用する 際に常に手元に置いておき、分からないことがあったらすぐに確 認できるようにしてください。

### 3.1 一的な操作順序とディスプレイ表示

GEQ、PEQ、DYN などのキーを使ってそれぞれのメニューを呼び出す と、ディスプレイの表示内容が変更されます。このディスプレイに は、A キーと B キー (左側)、そして 3 つのデータウィール (右側) があり、これらは、各機能やプリセットのパラメーターを編集する ために使用します。

大抵の場合メニューには複数のページが含まれ、そのページ 数は、ディスプレイの左上、メニュー名の下に表示されます。ディス プレイの左側にあるメニューキーもしくは PAGE キーは、ページを 移動するために使用します。

A キーと B キー、そしてデータウィールは、現在選択されているメ ニューによって異なる働きをしますので、ここではメニューごとに 説明が記載されています。各メニューに関する説明が順に行われ る中でそれぞれの機能やパラメーターに関する詳細を紹介してい きます。 ♦ STEREO LINK モードでは、右左のチャンネルを同時に編集しなければなりません。

## 3.2 イコライザー・モジュール

#### 3.2.1 GEQ メニュー

**GEQ** キーを作動すると、GEQ メニューが表示されます。このメニューには 1 ページしか含まれておらず、このページ上ですべてのフィルタ設定を行えます。

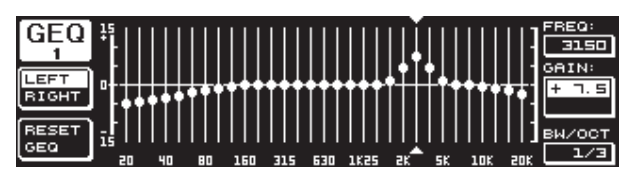

図 3.1: GEQ メニュー

上のデータウィールを回転してFREQ パラメーターで、編集する 周波数バンドを選択します。周波数バンドは全部で 31 バンドあ り、20 Hz から 20 kHz までの全周波数域をカバーしています。そし て、GAIN には、一定の周波数域をブーストもしくはカットするか を大きいデータウィールを使って設定します。ここには、-5 から +15 dB の間の値を設定します。

#### VPQ (バーチャル・パラグラフィック・イコライザー) 機能

BW/OCT パラメーターでは、下のデータウィールを使って、各フィ ルタに一定のバンド幅を割り当てることができます。そうすると、 周波数バンドは、中心周波数の辺りで山形のカーブになるよう にブーストもしくはカットされるようになります。設定したバンド 幅によって、この影響を受ける周波数域が決まります。バンド幅 は、1/3 から 59/3 の間で設定します。

このパラメーターが変更されると、ディスプレイの左下にある RESET GEQ 表示が ACCEPT VALUES に変わります。この後 B キーを作 動すると (もしくは、大きいデータウィールを押すと) 設定が保存 され続けて他のフィルタの設定をおこなうことができます。

下のデータウィールを押すと BW/OCT パラメーターは **MODE** に 変わります。コントローラーを回すと、HIGH シェルビングフィル タもしくは LOW シェルビングフィルタを選択することができま す。GAIN パラメーターは、この場合、dB/OCT に変わります。大きい データウィールを使って、スロープ特性を -5 から +15 dB/Oct の間 で設定します。HIGH モードでは、選択した周波数以上のすべての 周波数バンドがブーストもしくはカットされるのに対し、LOW モ ードでは、この周波数以下のすべてのバンドが操作されます。 このプロセスは、B キーを使って確定しなければなりません (ACCEPT VALUES)。

ディスプレイの左側にある A キーは、DUAL MONO モードで左右の オーディオ信号を切り替える際に使用します。このキーを押しつ づけると、両側の設定が一緒に表示され、それらを同時に編集す ることができます。STEREO LINK モードでは、両方のチャンネルは常 にまとめて編集します。

B キーは、フィルタの設定をリセットする際に使用します (RESET EQ)。このキーを短い間押すと、現在選択されている周 波数バンドのゲインが 0.0 dB に戻り、このキーを約一秒間押 し続けると、すべての周波数バンドがリセットされます。各バ ンドは、大きいデータウィールを押すことによってもリセットで きます。

#### 3.2.2 PEQ メニュー

信号の編集にパラメトリックEQを使用するには、**PEQ** キーを押 します。ステレオの左右にはそれぞれ 10 の EQ があり、それら は、PEQ もしくは FBD (フィードバック・デストロイヤ: 第 3.2.4 章参 照)として使用できます。このメニューではさらに、バンドパスフィ ルタにハイ / ロー・シェルビングフィルタを選択することができま す。このフィルタのスロープは、6 dB/Oct もしくは 12 dB/Oct です。

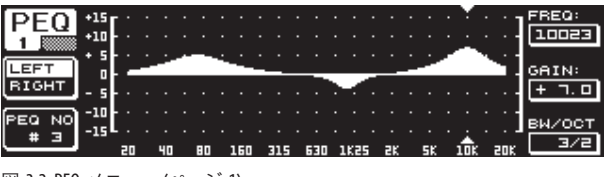

図 3.2: PEQ メニュー (ページ 1)

このメニューには 2 つのページが含まれます (ページ数はディ スプレイの左上に表示されます)。PEQ メニューの 1 ページ目に は、GEQ メニューのように、フィルタが全周波数帯域上にグラフ表 示されます。パラメーターは、それぞれのデータウィールを回転す ると変更できます (FREQ: 上のデータウィール、GAIN: 大きいデータ ウィール、BW/OCT: 下のデータウィール)。

選択した PEQ をリセットするには、ディスプレイの左側にある B キーを約一秒間押し続けてください。このキーを短い間押す と、パラメトリック・フィルタを選択できます。

| DEO NO    | . MODE         | FREQ(Hz) | BW(OCT) | GAIN(dB) | A       |
|-----------|----------------|----------|---------|----------|---------|
| PEQ #     | 1 PARAM        | 1261     | 3/4     | + 5.0    |         |
| 2 #       | 2 <u>PARAM</u> | פרר      | 1/8     | - 6.0    |         |
| # ()      | E PARAM        | 11246    | 1/3     | - 3.04   | VALUE:  |
| LEFT #    | 4 OFF          |          |         |          | PARAM   |
| RIGHT 📕   | S OFF          |          |         |          |         |
| <u> </u>  |                |          |         |          |         |
| (BESET) # |                |          |         |          |         |
|           |                |          |         |          | A =     |
| (PEG #1   |                |          |         |          | - T 🕈 - |
| #1        | L OFF          |          |         |          |         |

図 3.3: PEQ メニュー (ページ 2)

PAGE キーもしくは PEQ キーを押すとメニューの 2 ページ目が 表示されます。ただし、それまでに1つもパラメトリック EQ をア クティブにしなかった場合には、直接2ページ目が表示されま す。このページには 10 行から成る表が、それぞれのパラメータ ーとともに表示されます。各フィルタを選択するには下のデータ ウィールを回すか、もしくは下と上のデータウィールを押します (UP/DOWN)。 MODE では、大きいデータウィールを押すか回すと、 選択したフィルタをアクティブにすることができます (PARAM)。 そうすると、そのフィルタに属するパラメーター、FREQ、BW(OCT) そして GAIN が表示されます。これらは、上のデータウィールを 回すと選択できます。そして、数値の変更には、大きいデータウ ィールを使います。GAIN の値は、-15 から +15 dB まで、周波数 域 (FREQ) は20 から 20000 Hz の間になります。FREQ パラメータ 一の設定の仕方には、2 りあります。第一の方法では、すばやく (1/6 オクターブごと) 周波数域内を移動することができ、第二の 方法では、微妙な設定をおこなうことができます (1/60 オクター ブごと)。大きいデータウィールを押すとこの2つの方法を切り 替えられます。

バンド幅パラメーター BW(OCT) では、バンドパスフィルタのバンド 幅を設定できます。この設定により、山形カーブの幅が決まります (1/10 Oct から 10 Oct.)。その他にもここでは、6 もしくは 12 dB/Oct の スロープ特性を持つシェルビングフィルタ (例: L=ロー 6 dB / H=ハ イ 12 dB など)を選択できます。

#### 補足説明:

ロー・シェルビングフィルターは、設定した周波数以下の周波数 バンドのレベルを上げる (正のゲイン) もしくは、下げる (不のゲ イン) 働きをします。

ー方、ハイ・シェルビングフィルターは、設定した周波数以上の 周波数バンドのレベルを上げる (正のゲイン) もしくは、下げる (不のゲイン) 働きをします。

バンドパスフィルターは、中心周波数付近の周波数域のレベルを 上げたり下げたりする働きをします。

GAIN と BW(OCT) の値は、大きいデータウィールを押すと、リセット されます。

A キーは、このメニューにおいても、左右の信号を切り替えるため に使用します。UTILITIES メニュー (第 3.5 章) で Stereo LINK モード が選択されている場合には、パラメーターの値は左右両方に適 用されます。

◇ PEQ メニューの1ページ目を表示するには、2ページ目で少な くとも1つのフィルタをアクティブにしなければなりません。

#### 3.2.3 DEQ メニュー

**DEQ** キーを押すと、DEQ メニューが表示されます。このダイナミック EQ は多少複雑ですので、設定も 3 ページに分けて行われます。

#### 解説:

ダイナミック EQ を使用すると、音 レベルに応じて、各信号の選択した周波数域が編集されます。この周波数域がブーストもしく はカットされるかは、GAIN の設定により決まります。

GAIN を調節して一定の周波数域をカットするようにした場合に は周波数が設定してあるレベル、しきい値 (THRESHOLD) を上回 ると、EQ はサウンドイメージに介入して周波数域のレベルを低 下させます。カットの度合いは、RATIO 値によって定義されます。 そして、THRESHOLD 値を再び下回ると、周波数の流れが再び滑ら かになります。つまり、ダイナミック EQ はもう介入しないことに なります。

GAIN を調節して一定の周波数域をブーストするようにした場合 には、一定の周波数域が音 レベルに応じてブーストされます。 選択した周波数バンドのレベルが、設定した THRESHOLD 値を下 回ると、設定した度合いにおいて (RATIO) 強化されます。そして、 値が再び上回ると、ダイナミック EQ はもうサウンドイメージに介 入しません。

DEQ メニューの 1 ページと 2 ページでは、サウンド編集を行い 始める点やその方法を設定します。その他にも、これらのページ には THRESHOLD、GAIN そして RATIO のカーブがグラフ表示されま す。ディスプレイの中央にはフィルタ処理された DEQ 入力レベル (操作信号)を示す LEVEL メーター (左側)、そしてブーストもしく はカットを示す GAIN メーター (右側) が表示されます。

3 ページ目には、周波数としきい値 (THRESHOLD) に応じて変化 するフィルタカーブを示す周波数ダイアグラムが表示されます。 現在の DEQ 入力レベルは、その右側にある LEVEL メーターで確 認できます。

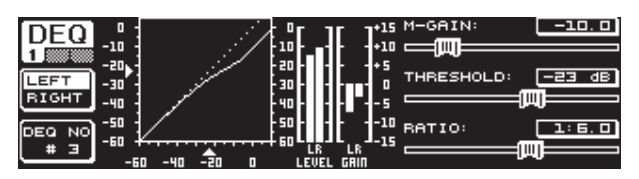

図 3.4: DEQ メニュー (ページ 1)

1 ページ目の M-GAIN (メイクアップゲイン) パラメーターでは、 フィルタのブーストもしくはカットを、上のデータウィールを 使って設定します。この値の範囲は、-15 から +15 dB までで す。THRESHOLD パラメーターでは、大きいデータウィールを使 ってフィルタの機能が適用し始めるしきい値を設定します。フ ィルタにカットが設定されている場合 (M-GAIN < 0) には周波 数が THRESHOLD のレベルを上回るとその周波数域 (3 ページ 参照) がカットされます。ブーストをおこなう際 (M-GAIN > 0) には、THRESHOLD の値を下回ると、その周波数域がブーストされ ます。RATIO パラメーター (下のデータウィール) は、周波数が THRESHOLD の値を上回った / 下回った際のカット / ブーストの程 度を決定します。この値の範囲は、1:2 から 1:100 になります。

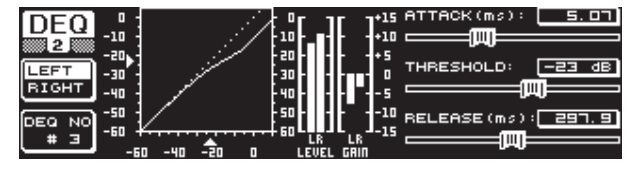

図 3.5: DEQ メニュー (ページ 2)

DEQ メニューの 2 ページ目では (DEQ キーもしくは PAGE キーを押 します) 2 つのダイナミック・パラメーターを設定します。

ATTACK (上のデータウィール) には、周波数が THRESHOLD 値を上回 ったり下回ったりした際に、ダイナミック EQ がサウンドイメージに 介入するタイミングを設定します。ATTACK の時間は、0 から 200 ms の間で調節します。このコントローラーを押すと、大まかな調節と 微調節を選択できます。

**RELEASE** パラメーター (下のデータウィール) では、周波数が THRESHOLD 値を上回った / 下回った (GAIN の設定による) 際にダイ ナミック調節を再び中断するのに EQ が必要なリリースタイムを設 定します。RELEASE の時間は、20 から 4000 ms の間です。ここでも、 コントローラーを押すことにより、大まかな調節と微調節を選択 できます。

このページで THRESHOLD 値を編集すると、ページを変えることな く容易に値を変更することができます (大きなデータウィール)。

|                     | 0<br>10<br>20<br>30        | MODE:<br>LE LIE<br>O O<br>FREQUEN |          |  |
|---------------------|----------------------------|-----------------------------------|----------|--|
| 0 80 315 1K2 5K 20K | 40<br>50<br>L R<br>L E VEL | ви(ост.                           | ): [<br> |  |

図 3.6: DEQ メニュー (ページ 3)

3 ページ目には最初に述べたように、周波数ダイアグラムとゲイン リダクション表示があります。その他には、MODE (上のデータウィ ール)で、フィルタの種類を設定できます。選択肢には、ハイ・シェ ルビングフィルター、ロー・シェルビングフィルター、そして、バン ドパスフィルターがあります。

FREQUENCY パラメーターでは、フィルタの中心周波数を設定します(大きいデータウィール)。ロー・シェルビングもしくはハイ・シェルビングフィルターを使用する際には、境目となる周波数を決めておき、その周波数より上または下の周波数域が編集されることになります。全周波数域は、20 Hz から 20000 Hzです。このコントローラーを押すことにより、大まかな調節と微調節を選択できます(1/6 もしくは1/60 オクターブごと)。

MODE でバンドパスを選択した場合には、右下に **BW(OCT)** パラメー ターが表示されます。ここで、下のデータウィールを用いて、バン ド幅を設定します。この値によって、山形カーブの幅 (1/10 Oct から 10 Oct) が決まります。 B キーで、表示するダイナミック EQ を選択します。左右のステレオ それぞれに 3 つの EQ が用意されています。このキーを押し続け ると、現在選択されている DEQ の設定がリセットされます。

ダイナミック EQ の機能がよく分かるように極端な設定を用いた 一例が下の表にまとめられています。

|           | 設定                                |
|-----------|-----------------------------------|
| MODE      | BP                                |
| FREQ      | 1.00 kHz                          |
| M-GAIN    | +15 dB>実線<br>0 dB>破線<br>-15 dB>点線 |
| BW(OCT)   | 0.1                               |
| THRESHOLD | -40 dB                            |
| RATIO     | 1:100                             |

表 3.1: 極端な値を用いたバンドパスの設定 (図 3.7 参照)

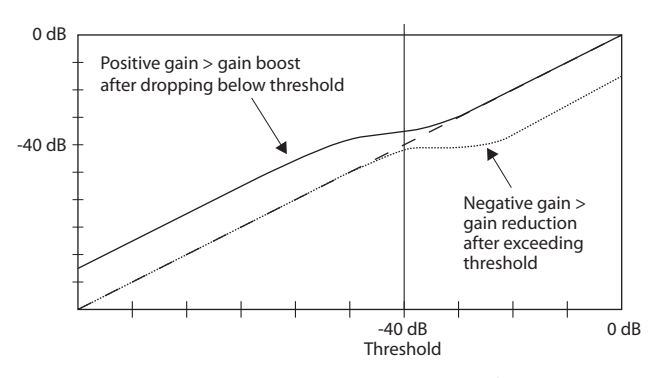

図 3.7: しきい値を上回った / 下回った場合のフィルタカーブ

#### 3.2.4 FBD メニュー

DEQ2496 には、パラメーターの操作法とその種類において、PEQ メ ニューに似ているフィードバック・デストロイヤ機能があります。 ただし、この FBD メニューにはさらにいくつかの機能が追加され ているため 2 ページではなく 3 ページに渡って設定をおこない ます。

フィードバック・デストロイヤは、フィードバックによる周波数を除 去するために周波数域を大幅にカットします (ブーストはしません)。フィルタの幅を狭めることによってサウンドの信号はほとん ど影響を受けません。

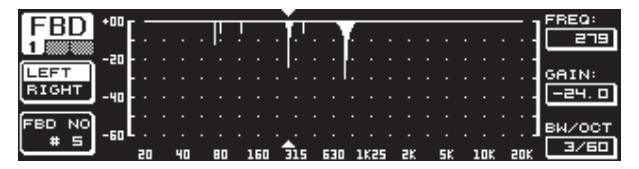

図 3.8: FBD メニュー (ページ 1)

1ページ目には、フィルタを示すためのグラフが表示され、PEQ メ ニューの1ページ目と同じ構成・操作方法となっています。ただし このメニューでは、カットの設定のみをおこないますので0dB ラ インはずっと上の方に表示されます。また、GAIN と BW(OCT)パラメ ーターの値の範囲も異なることになります。フィルタの幅を特 に 狭くして、大幅なカットを実現するために、バンド幅は1/10から 1/60 Oct、GAIN の値は0から-60dBの間で調節します。

#### ◊ FBD メニューの 1 ページ目を表示するには、2 ページ目で 少なくとも 1つのフィルタをアクティブにしなければなり ません。

| ÷. |
|----|
| 2  |
|    |
| :  |
|    |
|    |
|    |
|    |
|    |
|    |
|    |

図 3.9: FBD メニュー (ページ 2)

2 ページ目には、10個の要素が含まれる表が表示されます。この 表は、FBD と PEQ を表示するためのものなので、あらかじめ PEQ メニューでパラメトリック EQ をアクティブにしている場合には、 その EQ もこの表に含まれます。

# ◊ PEQ モードでアクティブにしたパラメトリック EQ は、フィードバック・デストロイヤメニュー (FBD) では編集できません。 また、その逆も、同様に行えません。

原則的には、SNGL モード (シングルショット) と AUTO モードの 2 種類のフィードバックフィルタを選択できます。まず、フィードバッ クを検出するために、フィードバック・デストロイヤによって、全周 波数バンド (20 Hz から 20 kHz) が 1/60 オクターブバンドに分割さ れ、そのレベルが確かめられます。このようにして得られた値は、 全信号のレベルと比較され、この両方のレベルの相違によって、フ ィルタが適用されるかどうかが決まります。フィルタが AUTO モー ドもしくは SNGLモードに切り替わると、フィールドバック周波数が 自動的に検出され、アクティブにしたフィルタがこれらの周波数 に適用されます。

#### AUTO モード

例えば、歌唱用のマイクロホンなどのように、演奏中に動かされ るマイクロホンは、置が変更されるため、フィードバック周波数 も一定しなくなります。このようなフィードバックは、AUTO モード で抑制できます。AUTO モードのフィルタは、フィードバックを抑制 するために最適なパラメーターの設定を自分で探します。そして、 フィードバックの周波数が変化しても、AUTO フィルタはそのフィー ドバック周波数について行って抑制します。その際、元の信号をで きるだけ干渉しないように最適な周波数が常に選択され、フィル タの幅が適切に狭められます。すべてのフィルタがふさがっている と、最も古いフィードバック周波数に使用していたフィルタが、新 しいフィードバックを抑えるために解放されます。新しいフィード バックが、既に認識されている周波数のすぐ近くもしくはそれに一 致する場合には、既に使用されているフィルタのパラメーターが それに合うように調節されます。つまり、バンド幅もしくはカット の程度が拡大されます。

#### SNGL モード

SNGL (シングルショット) モードのフィルタも同様にフィードバック に関しては自分で音楽信号をチェックします。このフィルタがフィ ードバックを認識すると、フィルタのパラメーターは、フィードバッ ク周波数を抑制するのに最適に設定されます。AUTO モードと異な り、この際フィルタは見つかった周波数に固定されることになりま すが (LOCK FBD)、フィルタの幅や深さは、その後もフィードバックに 合わせて調節されます。フィードバック周波数が少し移動すると、 フィルタの幅が拡張されます。そして、フィードバックがその後も 生じるようであれば、カットの程度もそれに合わせて増加します。 新しいフィードバックが発生するのを防ぐために、カットを元に戻 すことはできません。そのようなわけで、このモードは固定された マイクロホンを使用する際に生じる、一定したフィードバック周波 数を抑制するのに適しています。

ディスプレイの左下にある LOCK FBD 機能を使うと (B キー)、 SNGL フィルタの周波数を手動で固定することができます (SNGL ♣)。そうすると、このフィルタでは、そのバンド幅とカッ トのみを変更できることになります。UNLOCK FBD 機能 (B キー) で、フィルタのロックを解除できます。

| EDD   | <u>NO.</u>   | MODE   | FREQ(Hz) | BW(OCT) | GAIN(dB)              | SENS:  |
|-------|--------------|--------|----------|---------|-----------------------|--------|
| ГОО   | # 1          | PARAM  | ם . בר   | 2       | + 5.0                 |        |
| 3     | # 2          | PARAM  | 1099     | 3/4     | - 4.0                 |        |
|       | # 3          | PARAM  | 10023    | 3/2     | + つ. ロ                | THRESH |
| LEARN | _# ५₽        | SNGL 6 | 3 796    | 1/60    | - 6.0                 | HOLD:  |
| MODE  | # 5₽         | SNGL 6 | 3 _924   | 1/60    | - 6.0                 |        |
|       | # 6 •        | AUTO   | 2517     | 1/60    | - 6. 0                |        |
| (DUB) | . <u># ]</u> | AUTO   | _108     | 1/60    | - <u>6</u> . <u>0</u> | MAX.   |
| RON   | # 80         | AUTO   | 84.3     | 1/60    | - 6. 0                | DEPTH: |
| STOP  | #_ = I       | IAUTO  | 632      | 1/10    | 0.0                   |        |
|       |              |        |          |         |                       |        |

図 3.10: FBD メニュー (ページ 3)

3 ページ目には、全 FBD フィルタに適用される 3 つのダイナミック・パラメーターが含まれます。

SENS (上のデータウィール)は、フィードバック抑制を開始する点、 つまり、フィードバック信号と全レベルの差を設定するために使 用します。この差に達する信号があれば、それはカットされます。 この値の設定範囲は、-3.0 から -9.0 dB です。THRESHOLD (大きい データウィール) では、周波数がフィードバックとして認識される しきい値を選択します。その下にある MAX. DEPTH パラメーター で、各フィルタの最大カットレベル (-18 から -60 dB) を 6 dB ごとに 設定すると、1 ページと 2 ページ目の GAIN の範囲も決まります (下のデータウィール)。

A キーは、LEARN MODE をアクティブにするために使用します。 この機能では、短いインパルスが新しく作成され、全増幅値が徐 々に高まり、その結果フィードバックが引き起こされます。そしてこ のフィードバックが再び DEQ2496 に入力されて、そこで認識、抑制 されます。この機能は、特に、ライブ演奏の際に SNGL フィルタを 自動的に設定したりするのに役に立ちます (機器のピーピーとい う雑音の抑制)。

次の記号によってフィルタの現在の状態が確認できます。

- この記号は AUTO フィルタもしくは SNGL フィルタが入ってくる 信号に反応し、さらにそれに合った適切な設定を行えるだけ の準備が整っていることを示します (RUN)。
- この記号は検出されたフィードバック周波数を現在抑制している AUTO フィルタもしくは SNGL フィルタ (LOCK モードの SNGL フィルタ) を示します。
- この記号は AUTO フィルタと SNGL フィルタが STOP モードであることを意味します。これまでに行った設定は保持されアクティブのままですが、新しく生じたフィードバックは検出されません。
- 最後に検出されたフィードバック周波数に対して使用したフィ ルタに、この記号が付けられます。

パラメーターの選択や編集の仕方は、大部分において PEQ メニ ューと同じです。その例外となるのが、B キーの機能で、このキ ーを押し続けると、すべてのフィルタ (メニューページ 2) もしく は AUTO フィルタのみ (メニューページ 3) をリセットすることが できます。

## 3.3 WIDTH メニュー

DEQ2496 の WIDTH 機能では、ステレオ信号を編集するためのステ レオイメージャを操作します。この機能は、STEREO LINK 環境でのみ アクティブになります。

私たちの聴覚は、ステレオの左右両側の違いをはっきりと聞き分 けることができるため、空間に広がる信号は、とても興味深く聞 こえます。ステレオイメージャは、あなたの音楽が与えるサウンド の印象を大きく改善することができます。

WIDTH メニューの両方のページでは、それぞれ右側に編集用パラ メーターが表示されます。そして、左側には、押し続けると設定し た内容をリセットできる RESET IMAGE 機能 (B キー) があります。 中央には、信号のステレオ幅 (三角形) とモノ信号 (直線) が、ダ イアグラム表示されます。

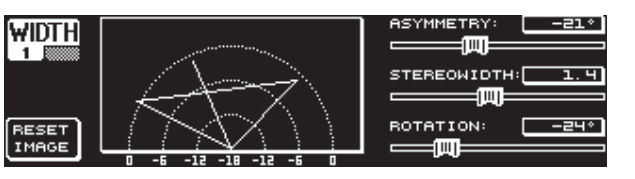

図 3.11: WIDTH メニュー (ページ 1)

STEREOWIDTH パラメーターで、ステレオ幅を 0 から 3.0 までの間 で設定すると (大きいデータウィール)、ステレオの左右をどの程 度分離するかが決まります。

ASYMMETRYパラメーターでは、モノ信号に影響を及ぼすことなく、 左右のステレオ信号の相対的な音量を -90 から 90 の間で上のデ ータウィールを用いて設定できます。ただし、90 もしくは -90 の場 合には、左右のステレオ信号がモノ信号とオーバーラップし、ステ レオ信号がモノ信号になります。

ROTATION パラメーター (下のデータウィール) では、モノ信号とス テレオ信号間の相対的な音量の比率に影響を及ぼすことなく、 全信号 (ステレオとモノ) をスペクトルに置き換えることができま す。例えばこの機能は、一つのステレオ信号をトータルミックスす る際に役に立ちます (「トゥルーステレオ」パノラマ調整)。

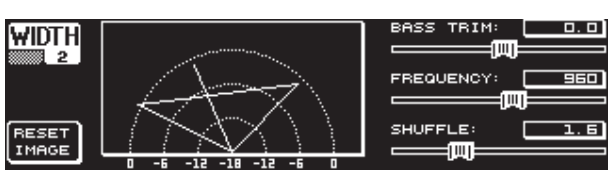

図 3.12: WIDTH メニュー (ページ 2)

このメニューの 2 ページ目では信号の音響の編集をおこないま す。SHUFFLE 機能 (下のデータウィール) は、低音域の更なる空間 的な広がりを可能にします。というのも、低音域では、高音域と同 じように、ステレオの左右の信号分布をはっきりと聞き取ることが できないからです。この機能によってサウンドの空間性がより強化 されます。この値の範囲は 1.0 から 3.0 です。

BASS TRIM (上のデータウィール) を使うと、低音域の音量が 7 3 dB だけ補正され、低音域の聴覚可能な音量における SHUFFLE 機能の 作用が、全体的に調和するように整えられます。

FREQUENCY パラメーター (大きいデータウィール) では、 SHUFFLE 機能が適用され始める最大の周波数を設定します (350 から 1400 Hz)。一 般的なステレオを使用する場合には通 常、600 から 700 Hz までの間の値を設定すると、最も良いサウ ンドを得られます。

パラメーター ASYMMETRY、ROTATION そして FREQUENCY は、それぞれ 適したデータウィールを押すと大まかな調節もしくは微調節を行 えます。

#### 3.4 DYN メニュー

DEQ2496 には、ダイナミック編集をおこなうための高機能ダイナミ ック・プロセッサーがあり、あなたのオーディオ信号の最適化に役 立ちます。コンプレッサー及びエキスパンダーの使用における設 定は、2 ページに渡っておこないます。また、LIMITER 機能により、 信号に生じたピークを抑制することができます。

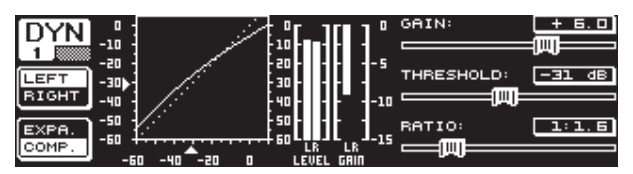

図 3.13: DYN メニュー (ページ 1)

1 ページ目ではコンプレッサー機能もしくはエキスパンダー機能 を B キーを用いて選択します。A キーは、他のメニューの場合と同 様に、左右のステレオを切り替えるために使用します。STEREO LINK モードでは、左右両方の設定を同時におこないます。

#### 解説:

コンプレッサーは、選択したしきい値 (THRESHOLD) 以上の音量レベルを低下させることによって、濃厚で重みのあるサウンドを実現します。

エキスパンダーは、選択したしきい値(THRESHOLD)以下の音量レベルを低下させることによって、テープノイズやクロストークのような小さな雑音をカットします。極端な設定をおこなうとエキスパンダーをノイズゲートとしても使用できます。この場合、しきい値以下の信号レベルは完全に除去されます。

このページでは、変化する音量に応じた信号編集をおこないま すので、このディスプレイ表示は DEQ メニューの場合と非常によ く似ています。右側には編集用のパラメーターがあり、その横に は、DYN 入力信号用の LEVEL メーター、ブースト / カットの表示用 GAIN メーター、そしてレベルカープのグラフが表示されます。

GAIN パラメーターは、圧縮されたり増幅された信号の音量補 正に使用します。この操作は上のデータウィールを用いてお こないます。ここでも値の範囲は -15 から +15 dB の間になり ます。THRESHOLD 値は、DEQ の場合と同様にコンプレッサー / エキスパンダーにより信号編集が開始されるしきい値を示しま す (0 から -60 dB)。この値は大きいデータウィールを使って調節 します。RATIO パラメーターは、周波数が THRESHOLD 値を超過し た場合のカットの程度を設定するために使用します (下のデータ ウィール)。この値の範囲は、1:1.1 から 1:100 です。

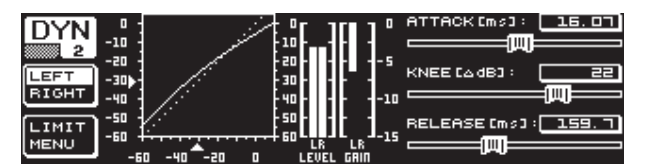

図 3.14: DYN メニュー (ページ 2)

PAGE キーもしくは DYN キーを使うと、メニューの 2 ページ目が表示されます。このページではコンプレッサー / エキスパンダーのための他のパラメーターを設定します。

上のデータウィールを用いて DEQ の場合と同様に、反応 時間 (ATTACK:0 から 200 ms) を設定します。リリースタイム (RELEASE:20 から 4000 ms) は、下のデータウィールで設定します。 適切なコントローラーを押すことで、大まかな調節もしくは微 調節を選択できます。

#### コンプレッサーのみ:

さらに、コンプレッサーには、非常に細かく、音楽的なプログラ ム分布を可能にする KNEE 機能があります。KNEE パラメーターで は、THRESHOLD レベル付近でコンプレッサーのカーブが滑らかに なる範囲を設定します。

KNEE パラメーターには、0 から 30 dB までの値を、大きいデータウ ィールを使って設定します。

B キーを押し続けると、LIMITER の設定 (次の第 3.4.1 章参照) を除 く、ダイナミックページの設定がリセットされます。

#### 3.4.1 LIMITER メニュー

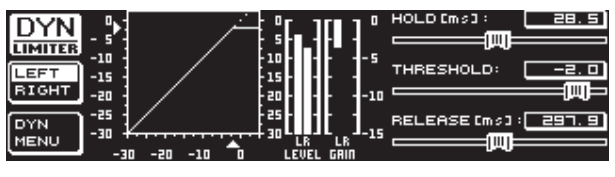

図 3.15: LIMITER メニュー

DYN メニューの 2 ページ目が表示されている場合には、B キー を使って LIMITER ページに移動することができます。LIMITER の 全般的な機能はコンプレッサーと同じですが、LIMITER の場合、 常に最大のカットが行われます。これにより、信号レベルのすべ てのピークが抑えられ、接続したパワーアンプとスピーカーは過 変調やその他の損害から保護されます。ここで表示されるグラフ は、LEVEL メーター (この場合には出力信号の表示のため) 及び レ ベルカットを表示するための GAIN メーターです。

HOLD 機能により、THRESHOLD 値を超えた場合に信号レベルが低下する長さが決まります (上のデータウィール)。ここで設定した長さの時間が経過すると (0 から 1000.0 ms)、RELEASE プロセスが開始します。THRESHOLD パラメーターの調節範囲は 0 から -24 dBで (大きいデータウィール)、RELEASE パラメーターでは 20 もしくは 4000 ms となります (下のデータウィール)。B キーを押し続けると、LIMITER の設定がリセットされます。

◊ LIMITER 機能は、基本的に常にアクティブで解除することはできません。バイパスモードにおいてもこの機能はアクティブで、出力の際のデジタル過変調を防ぐために、限界値0dBにおいてのみ動作します。

#### 3.5 UTILITY メニュー

UTILITY メニューに含まれる 2 ページでは、基本的な設定 (GENERAL SETUP) 及び MIDI のコンフィギュレーションを設定します (MIDI SETUP)。パラメーターの選択には、上下のデータウィール、 値の変更には大きいデータウィールを使用します。

◊ UTILITY キーを約一秒間押し続けると、ULTRACURVE PRO が ロックされアクセス不可能になります (PANEL LOCKED)。 このキーをもう一度押し続けると、ロックが解除されます (PANEL UNLOCKED)。

#### GENERAL SETUP (ページ 1)

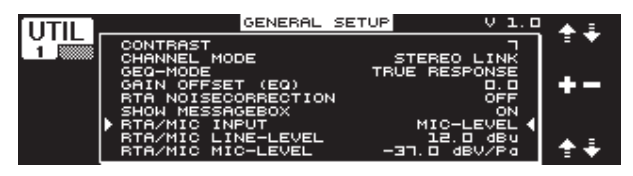

図 3.16: UTILITY メニュー (ページ 1)

#### CONTRAST

作業をしている場所の明るさの状態に合わせて、ディスプレイのコ ントラストを調節します (大きいデータウィール)。

#### **CHANNEL MODE**

すでに述べたように、ここで、DUAL MONO モード及び STEREO LINK モード を選択できます。DUAL MONO モードでは、ステレオの左右 の設定をすべて別々におこないます。STEREO LINK モードに切り替 える際にはステレオの一方の設定が、別の方にコピーされます。 その際には、左の設定が右にコピーされるべきか、それとも右 の設定が左にコピーされるべきか選択してください(「COPY LEFT -> BOTH」もしくは「COPY RIGHT -> BOTH」)。その後に続いておこなう 設定はすべて、ステレオの左右両側に同時に行われます。最後 に、CHANNEL MODE をアクティブにするために、設定内容を B キー で確定してください (「ACCEPT MODE」)。

#### **GEQ-MODE (**<sup>T</sup>**RUE RESPONSE**<sub>J</sub>**)**

ー般的なグラフィック・イコライザーでは、設定したカーブと実際の周波数の流れが常に異なる構造となっています。このような相違は増幅もしくは減幅した周波数によって生じます。隣接する周波数域は互いに影響しあい、その結果ブーストやカットが加算されるのです。

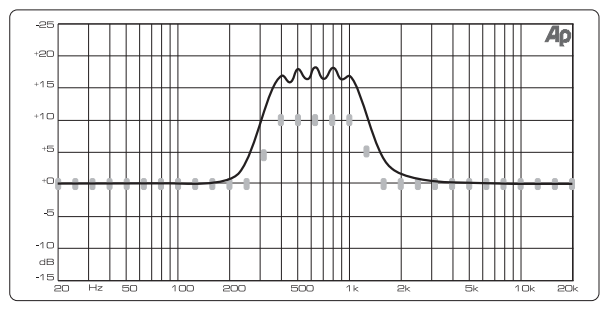

図 3.17: 周波数帯域補正なしのグラフィック・イコライザー (UNCORRECTED)

UNCORRECTED を設定するとこれらの影響を確認することができま す。ここで TRUE RESPONSE を選択すると、ULTRACURVE PRO で特別に 開発されたアルゴリズムによって、このようなカーブが補正され ます。

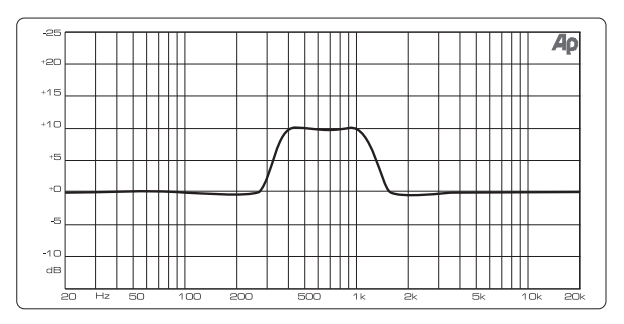

図 3.18: 周波数帯域補正のあるグラフィック・イコライザー (TRUE RESPONSE)

このように、実際の周波数の流れとグラフィック・イコライザーで 行った設定が一致します。

#### **GAIN OFFSET (EQ)**

EQ モジュールの全増幅を補正することができます。

#### **RTA NOISE CORRECTION**

RTA アルゴリズム (リアルタイム・アナライザ、「warped」FFT) によって、各周波数域の非対称なオーバーラップに起因するミスが、 スペクトル幅の信号 (例えばノイズなど)に生じます。内部のノイ ズジェネレーターを使用したり、RTA メニューで AVRG の設定をお こなう際にはこの補正機能は自動的にアクティブになりますの で、手動で起動する必要はありません。また、その他の信号すべ てに対してはこの機能は解除しなければなりません。そうしない と、それぞれの周波数バンドの表示にわずかな欠陥が含まれてし まいます。

#### SHOW MESSAGE BOX

機会に応じてヒントを表示するかどうかを選択します。

#### **RTA/MIC INPUT**

RTA/MIC入力の感度を設定します。選択肢には、LINE-LEVEL、MIC-LEVEL、 そして MIC-LEVEL +15 V (ファントム電源) があります。

#### **RTA/MIC LINE-LEVEL**

RTA/MIC 入力に LINE が選択されている場合には、ここで最大入 カレベルを設定します (0 dBFS (フルスケール) に対して -14 から +22 dBu)。

#### **RTA/MIC MIC-LEVEL**

RTA/MIC 入力が MIC に選択されている場合には、ここで、接続し たマイクロホンに合った感度を設定します (入力感度: -42 から -6 dBV/Pa)。

#### MIDI SETUP (ページ 2)

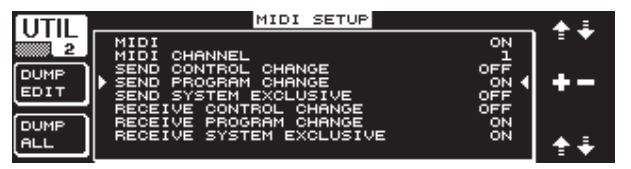

図 3.19: UTILITY メニュー (ページ 2)

DEQ2496 は、MIDI データを送信、受信したり他の MIDI 対応機器と コミュニケーションすることができます。

#### MIDI

このパラメーターをアクティブにすると (ON)、その下に MIDI コン フィギュレーションのためのカテゴリーが表示されます。ここでの 設定が OFF であると、DEQ2496 は MIDI コマンドに反応しません。

#### **MIDI CHANNEL**

ULTRACURVE PRO がデータを送受信する MIDI チャンネル (1-16) を選択します。

#### **CONTROL CHANGE**

CONTROL CHANGE データの交換はGEQ モジュールでのみおこない ます (CONTROL CHANGE 1 - 31: 左チャンネル / CONTROL CHANGE 33 - 63: 右チャンネル)。

#### **PROGRAM CHANGE**

PROGRAM CHANGE コマンドの送受信によって、プリセット 1 から 64 及びデフォルト設定 (プリセット 0: INITIAL DATA) が呼び出さ れます。

#### SYSTEM EXCLUSIVE

DEQ2496 は、SYSEX データ (エクスクルーシブ) を送受信できます。

MIDI データ を送信もしくは受信できるようにするには、その度ご とに各機能を作動そして解除してください (ON/OFF)。なお、ソフト ウェアのアップデートを受信するには RECEIVE SYSTEM EXCLUSIVE をア クティブ (ON) にしてください。

#### DUMP EDIT (A キー)

この機能を使うと、MIDI に関する現在の設定内容を、別の ULTRACURVE PRO、もしくは MIDI インターフェイスを持つコンピ ュータに転送することができます。

#### DUMP ALL (B キー)

JP

ULTRACURVE PRO のメモリの内容全部 (すべてのプリセット) を、MIDI を介して別の ULTRACURVE PRO、もしくは MIDI インタ ーフェイスを持つコンピュータに転送することができます。

- ◊ 注意: メモリの全内容を受信すると既存の設定内容は上書 きされてしまいます! ただし、保存してあるプリセットは、 そのまま残ります。
- ◊ MIDI に関する詳細は第 5.1 章の「MIDI コネクター」並びに 第 7.1 章の「MIDI インプリメンテーション」をご覧ください。

#### 3.6 I/O メニュー

このメニューの最初の3ページでは、入出力のコンフィギュレー ションを設定します。そして4ページ目では出力信号を大きくする ことのできるディレイ機能の設定をおこないます。この機能は複 数のスピーカータワーを互いにかなり距離が離れた場所に配置し た際などに生じる時間的な音のズレを補正します。

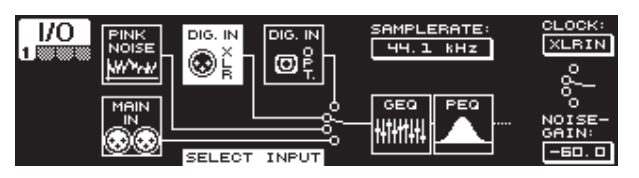

図 3.20: I/0 メニュー (ページ 1)

1 ページ目では、DEQ2496 の入力ソースを、大きいデータウィー ルを使って選択します。選択肢にはアナログの MAIN IN 入力、デ ジタル入力 (DIGITAL XLR もしくは DIGITAL OPT)、そしてインテグレ ートされた PINK NOISE ジェネレーターがあります。NOISE GAIN パ ラメーターでは、ノイズジェネレーターの音量レベルを設定しま す (下のデータウィール)。ここで設定できる値の範囲は、-60 か ら -10 dB です。上のデータウィールは、CLOCK でサンプルレートを 設定する際に使用します。デジタル入力の際には入力信号のサン プル周波数が使用されますので、サンプル周波数は変更できませ ん。PINK NOISE ジェネレーターがアクティブの場合には、モジュール DEQ と DYNが解除されます。その際、LIMITER は解除されません。

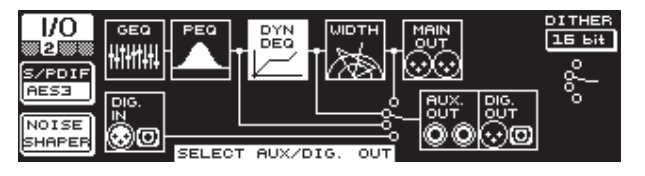

図 3.21: I/0 メニュー (ページ 2)

2 ページ目では、AUX 出力とデジタル出力の信号ソースを設定します。選択肢には編集されていない入力信号 (MAIN IN もしくは DIG. IN)、グラフィック EQ 及びパラメトリック EQ により編集済みの 信号 (BEHIND GEQ/PEQ)、EQ 及び ダイナミックモジュール (DYN) によ り編集済みの信号、もしくは、すべてのモジュール、つまりステレ オイメージャ・モジュールによって編集済みの信号 (BEHIND WIDTH) があります。

A キーを使って、コンシューマー機器で採用されているフォ マット (S/PDIF) もしくは業界用デジタルフォーマット (AES/EBU) を選択し ます。上のデータウィールを使って解像度 DITHER を設定します (OFF、24 Bit、20 Bit、16 Bit)。B キーによってアクティブになる NOISE SHAPER 機能は、「ディザ」によって生じたノイズを、より聴覚しにく い範囲まで抑制します。 ◊ 接続した SAMPLERATE が DEQ2496 に一致しない場合に は、このフィールドには UNLOCKED と表示されます。そうし て、DEQ2496 からは音が出力されなくなります。

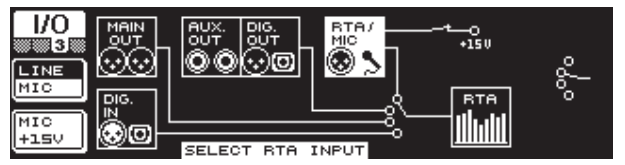

図 3.22: I/0 メニュー (ページ 3)

3 ページ目ではリアルタイム・アナライザの入力信号を設 定します。ここでの選択肢には、MAIN IN (もしくは DIG. IN)、 MAIN OUT、AUX OUT/DIG. OUT (XLR 及び光学)、そして RTA/MIC 入力が あります。RTA マイクロホン入力端子を使用する場合には、A キー を使って、入力感度 MIC もしくは LINE を選択します。B キーは、 入力感度が MIC の場合に、コンデンサーマイクロホンのファント ム電源供給を切り替える (MIC +15 V) 際に使用します。

| 1/0   |           |          |       | OMSEC OFEET OMETER |
|-------|-----------|----------|-------|--------------------|
|       |           | 50       | 100 m | DELAY LEFT: 41.76  |
| LEFT  | · · · · · |          |       | DELAY RIGHT: 25.84 |
| RIGHT |           |          |       |                    |
| MAIN  | <u> </u>  | <u> </u> | 100 m | TEMP.: [*C] 22.0   |
| AUX   |           |          |       | m                  |

図 3.23: I/O メニュー (ページ 4)

1/0 メニューの 4 ページ目ではMAIN 出力信号 もしくは AUX 信号を 遅らせる設定をおこないます。これは、例えば接続しているスピー カーどうしの距離が離れているために、それぞれから発する音に ズレが生じる場合や位相のズレが生じた場合に使用します。

A キーを用いてステレオの右か左かを選択します。STEREO LINK モードとは関係なく、右と左を常に別々に編集することができます。 このキーを押し続けると左右両方を同時に編集することができま す。B キーは、MAIN 出力信号もしくは AUX 出力信号を編集するか どうかを決めるために使用します。このキーを押し続けるとディレ イ設定はリセットされます。

上のデータウィールを用いてディレイ設定の単位を選択します。 選択肢にはミリ秒 (0 から 300 ms)、フィート (0 から 338.20 ft)、 メートル (0 から 103.04 m) があります。フィートもしくはメートル を選択した場合には最適なディレイを実現するために、下のデー タウィールを用いて現在の室温を華氏もしくは摂氏 ℃単位で設 定してください (TEMP.)。音の速度は室内温度によって多大な影響 を受けますので、この設定は必ずおこなってください。例えば室温 20℃の場合の音の速度は 343.6 m/s ですが、温度が 1℃上昇する 度に音の速度も 0.6 m/s だけ高まります。

それでは、選択したステレオのチャンネルに応じて、出力信号の 右または左 (DELAY LEFT と DELAY RIGHT)、もしくは左右両方を同 時に、大きいデータウィールを使って調節してみましょう。また、 コントローラーを押すと大まかな調節もしくは微調節を選択でき ます。

# ◊ AUX 出力の場合にはディレイ信号と元の信号を同時に出力することができます。これにより、特別な機器を追加することなく、ディレイラインを設置できます(第 4.4 章参照)。

## 3.7 BYPASS メニュー

BYPASS メニューには 1 ページ含まれそこでは、サウンドを直接比較するための BYPASS の設定をおこないます。

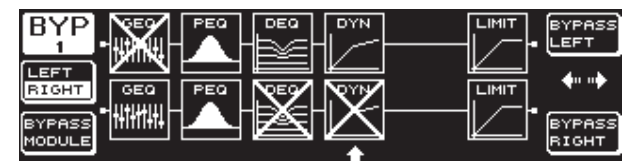

図 3.24: BYPASS メニュー

DUAL MONO モードの場合には、適切なデータウィールを押して、ス テレオの左(上: BYPASS LEFT) もしくは右(下: BYPASS RIGHT)のリレ ーバイパス機能をアクティブにしてください。この機能により機器 に入力された各アナログ信号は、すぐに適したアナログ出力に移 動し、モジュールは回避されます。STEREO LINK モードの場合には上 下のデータウィールを使って左右両方のモジュールを同時に解除 することができ、そうすると、元の入力信号が直接サウンドとして 出力されます(BYPASS ALL)。

#### ◊ BYPASS キーを押し続けると、DUAL MONO モードそして STEREO LINK モードにおいて、両方のチャンネルのバイパスリレーを 切り替えることができます。

大きいデータウィールを回すと、個々のモジュールを選択でき、 同データウィールを押すと、選択したモジュールが信号の通り道 から取り除かれます。この操作は、B キー (**BYPASS MODULE**)を用 いても行えます。このキーを押し続けると、BYPASS のすべての設定 がリセットされます。また、各モジュールキー (GEQ、PEQ など)を長 めに押すと、各モジュールにバイパス機能をアクティブにしたり解 除することができます。

◊ WIDTH 機能 (ステレオイメージャ) は、DUAL MONO モードでは アクティブにできませんので、BYPASS メニューにも表示され ません。

#### 3.8 RTA メニュー (Real-Time Analyzer)

ULTRACURVE PRO DEQ2496では、すべての周波数域 (61 バンド) をグラ フ表示するための FFT リアルタイム・アナライザ機能を使用できま す。さらに、このメニューには、自動的に周波数帯域を補正するた めの AUTO EQ 機能 (AEQ) も含まれています (第 3.8.1 章参照)。

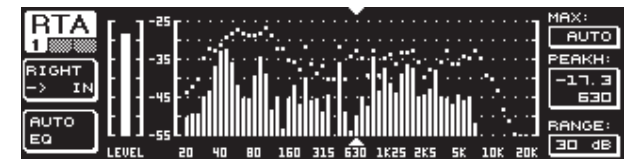

図 3.25: RTA メニュー (ページ 1)

1 ページ目では、A キーを使ってアナライザの入力信号を選択して ください。この設定は I/O メニューの 3 ページ目でも行えます。選 択肢には、MAIN IN もしくは DIG IN (L+R IN)、MAIN OUT (L+R OUT)、 AUX. OUT/DIG. OUT (L+R DIGOUT)、そして RTA IN (MIC/LINE) がありま す。A キーを長めに押すと、アナライザに左または右のみ、もしく は全入力信号を表示するのかを設定できます。(RTA IN を選択した 際にはこの設定は行えません)。

**RTA MIC/LINE IN** を設定するとRTA/MIC 入力の信号が表示されます (第 3.11 章参照)。 MAX. パラメーターでは、信号レベルの高さに応じて全レベル のスペクトルのうち表示される部分を選択することができます (上のデータウィール)。設定した dB 値 (0 から -60 dB) は、表示の 上限を示します。コントローラーを押すと、AUTO 機能がアクティ ブになり、音量レベルと信号に応じて最適な値が自動的に MAX. に設定されます。RANGE パラメーターでは、下のデータウィールを 使って、表示するダイナミックレンジを4段階の中から選択します (15、30、60 もしくは 90 dB)。選択したMAX. 値から下に、適切な大き さのダイナミックレンジが表示されます。

LEVEL もしくは PEAKH パラメーターでは、大きいデータウィールを 使って 全部で61ある個々の周波数バンドの中から、現在の音量レ ベル (LEVEL) もしくは設定した周波数の PEAK 値を表示するための 周波数バンドを選択します。全信号の音量レベルは、RTA 表示の 左にある LEVEL メーターに表示されます。

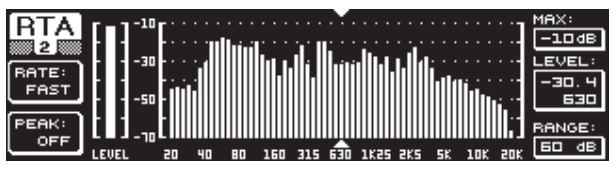

図 3.26: RTA メニュー (ページ 2)

RTA メニューの 2 ページ目ではA キー (RATE) を用いて、リリース タイムを 4 段階の中から選択します (FAST、MID、SLOW もしくは AVRG)。FAST、MID もしくはSLOW を設定すると、DEQ2496 の RTA では ピーク検出が行われます。一方、AVRG を選択すると信号レベルの 平均値が求められますので、アナライザの動作は非常に遅くなり ます。PEAK では、ピークの表示が再び下がる速さを 5 段階の中か ら B キーを用いて選択できます (FAST、MID、SLOW、HOLD もしくは OFF)。HOLD を選択すると、周波数バンドの最大値が固定されま す。B キーを約一秒間押し続けると、それまでにフリーズされたピ ークがリセットされ、新しいピークを表示できます。

#### ◊ PEAK に HOLD を選択すると、PEAKH における LEVEL パラメー ターの表示が変化します。

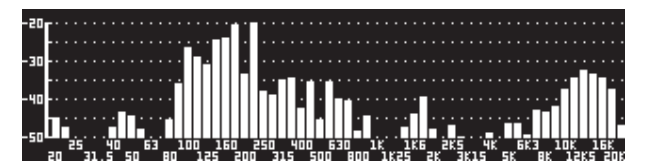

図 3.27: RTA メニュー (ページ 3)

RTA の表示をもっと大きくしたい場合には。3 ページ目に切り替え てください。このページではアナライザのみがディスプレイ全体に 表示されます。2 ページの他の機能 (RATE、PEAK など)の編集は、 この後も続けておこなうことができます。

#### 3.8.1 AUTO EQ 機能 (AEQ)

RTA メニュー (ページ 1) には、自動計測と周波数補正をおこな うことのできる AUTO EQ 機能が含まれています。このモジュール は、3 ページにおいて設定します。この AEQ 機能を使用する際に は、計測用のマイクロホンが RTA/MIC 入力に接続されていなけれ ばなりません (第 3.11 章参照)。

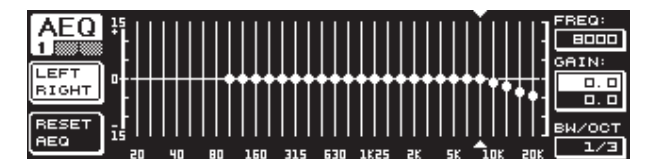

図 3.28: AEQ メニュー (ページ 1)

1ページ目の表示内容と機能は、GEQ メニュー (第 3.2.1章参照) と同じです。ここでは、それぞれの入出力信号に適用される自動 周波数帯域補正機能のカーブを手動で設定できます。カーブを設 定し終わったら、AEQ メニューの 2ページ目に移動してください。

#### ◊ AEQ メニューをアクティブにすることで、GEQ の現在の設定が 目標カーブとして取り込まれます。

大きいデータウィールを押すと個々の周波数バンドを AEQ モード から除外することができます。除外された周波数バンドは自動周 波数帯域補正の対象にはなりません。AUTO EQ のプロセスにおい ては、低い周波数域では周波数帯域の計算が正確に行われず、 満足の行く結果が得られなくなる可能性がありますのでこの範囲 (約 100 Hz 以下) は除外するといいでしょう。

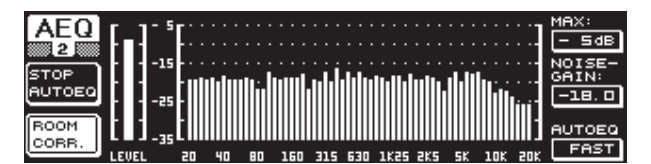

図 3.29: AEQ メニュー (ページ 2)

このページには、RTA メニューの場合と同様に、編集する信号が表示されます。MAX. パラメーターでも同じように、信号レベルの高さに応じて、全レベルのスペクトルのうち表示される部分を選択します(上のデータウィール)。この表示の RANGE の値は、30 dB に固定されます。上のデータウィールを押すと、AUTO モードがアクティブになり、表示されている部分は、信号レベルに応じて自動的に調節されます。NOISE GAIN パラメーター (-60 から -10) では、ノイズレベルの高さを設定します。AUTO EQ (下のデータウィール)では、EQ の計測そしてEQ設定の計算のスピードを設定します。ここでは、FAST、MID、SLOW のうち 1 つを選択します。

B キーを使うと空間補正機能 (ROOM CORR.) がアクティブになりま す。これによって、目標カーブが 1 dB / オクターブ分傾き、信号の 高い周波数と低い周波数がそれぞれカット / ブーストされます。

A キーを使うと (START AUTO EQ)、計測プロセスと AEQ 設定の計 算が開始されます。そして、まずは周囲ノイズのレベル、続いて隣 接しているノイズ信号が計測される様子が表示されます。その後 に ULTRACURVE PRO によってEQ値が補正されます。STOP AUTO EQ は、 プロセスを中断する際に使用します。

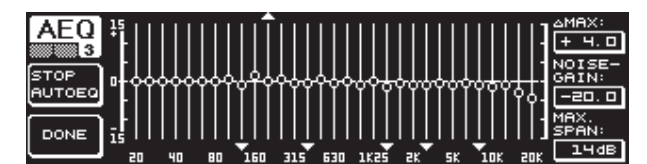

図 3.30: AEQ メニュー (ページ 3)

メニューの 3 ページ目には、 再び、1 ページ目で行った設定を 持つグラフィック EQ が表示されます。そしてここでも同じよう に START AUTOEQ を用いて、計測プロセスを開始することがで きます。NOISE GAIN パラメーターもまた変更できます (大きい データウィール)。このページにはあと 2 つのパラメーターが あります。まず、  $\Delta$ MAX では、2 つの隣接するフィルタの最大の 差を 0 から +15 dB の間で設定します(上の データウィール)。 そして、 MAX. SPAN パラメーターでは、目標カーブと実際のカー ブとの間の最大のdB 差を (0 から 30 dB) 下のデータウィール を用いて設定します。この値を超えた領域は編集されません。 また、B キー (DONE) を使うと、プロセスが終了し、設定したカー ブが保持されます。プロセスを中断するには、RTA キーを押してく ださい。AUTO EQ では、計測プロセスは自動的に終了しないので注 意が必要です。 ◊ AEQメニューの最初のページをいったん終了した後で再びこのページに戻るには、まずメニューを閉じて、そしてもう一度メニューを呼び出さなければなりません。

#### 3.9 MEMORY メニュー

MEMORY メニューでは、プリセット全部を保存して呼び出すか (ページ 1)、もしくは、個々のモジュールのプリセットを読み込んで 保存する (ページ 2) ことができます。プリセットでは、現在アクテ ィブなモジュールは、それぞれ、アルファベット一文字で表示され ます (G=GEQ、P=PEQ、D=DEQ、W=WIDTH、Y=DYN)。I/Oの保存し た設定と現在の保存が異なる場合にはモジュールを表すアルファ ベットの横に I (= I/O) と表示されます。

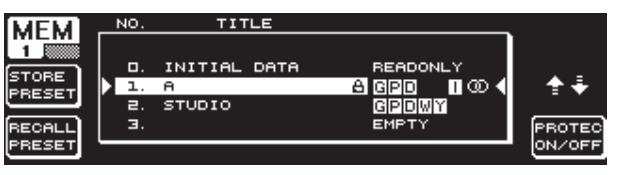

図 3.31: MEMORY メニュー (ページ 1)

このメニューの1ページ目ではプリセット全部を保存して呼び出 すことができます。編集したプリセットを保存するには大きいデ ータウィールを用いて、表示された表で保存場所を選択します (最大 64 ユーザーメモリ)。

#### ◇ プリセット 0 (INITIAL DATA) は、何にでも合う、クセのない設 定で上書きすることはできません (READONLY)。

設定内容は空の場所 (EMPTY) に保存するかもしくは、プロテク トされていない、既存のプリセット (PROTEC ON) に上書きします。 保存場所を選択したら A キーを押してください (**STORE PRESET**)。

◊ 既存のプリセットを上書きした場合には A キーを作動した 後、既存のデータを上書きするかどうか確認がおこなわれ ます (OVERWRITE DATA?)。A キーを使うとプロセスが中断さ れ (CANCEL)、B キーを使う (もしくは大きいデータウィール を押す)と、確定されます (OK)。

STORE PRESET をおこなうと、プリセットに最大 16 桁の名前を付け ることができる新しいメニューが表示されます。データウィールを 回転したり、上のデータウィールを回したり押したりすることで、 縦と横方向に移動しながら記号を選択することができます。中央 のデータウィールを押して記号を選択すると、下にある入力フィー ルドのカーソルが次の場所へ移動します。下のデータウィールは、 回すと入力する場所を選択でき、押すと一文字が削除されます。 そして、これを約一秒間押し続けると、すべての記号が削除され ます。PAGE キーは名前を付ける際に選択した文字を上書きするか (OVR)、もしくは記号を挿入するのか (INS) 設定するために使用し ます。A キーと B キーは、それぞれプロセスを確定するため (OK) もしくは中断するため (CANCEL) に用います。

既存のプリセットを呼び出すには、プリセットを大きいデータウィ ールを使って選択し、コントローラーを押すか、もしくは、B キー を用いて確定します (RECALL PRESET)。そうすると、このプロセスを 実行するかどうか確認がおこなわれます。というのも、この操作に より、現在選択されているプリセットの選択は、保存されていない 限り失われてしまうからです (RECALL ALL DATA?)。A キーと B キーを 使って確定もしくはキャンセルします (OK/CANCEL)。大きいデータ ウィールを押すことによってもプロセスを続行できます。そして、 選択したプリセットが読み込まれます。

- ♦ MEMORY メニューで選択したプリセットの設定と現在の設定 が異なると、MEMORY-LED が点灯します。
- ◊ STEREO LINK モードのプリセットは、プリセットの一覧表では ステレオ記号(∞)が付けられます。

下のデータウィールを長い間押すと、選択したプリセットが間違っ て上書きされるのを防ぐためのプロテクト機能をアクティブにし たり解除したりできます (**PROTEC ON/OFF**)。プロテクトされている プリセットは、ディスプレイでは錠の印が付けられます。

| NO.      | TITLE                                                                                              | <u> </u>                                                      | м                                                                                                   |
|----------|----------------------------------------------------------------------------------------------------|---------------------------------------------------------------|----------------------------------------------------------------------------------------------------|
| Ξ.       | INITIAL DATA                                                                                       | READONLY                                                      | 8                                                                                                   |
| 1.       | A                                                                                                  | A GPD 100                                                     | Ū.                                                                                                  |
| ▶ ⊒.     | STUDIO                                                                                             | GPDWY 🚽                                                       | ┣ � ♣                                                                                               |
| ] э.     |                                                                                                    | EMPTY                                                         |                                                                                                    |
| ч.       |                                                                                                    | EMPTY                                                         | N I                                                                                                 |
| <u> </u> |                                                                                                    |                                                               |                                                                                                    |
|          | NO.<br>□<br>□<br>□<br>□<br>□<br>□<br>□<br>□<br>□<br>□<br>□<br>□<br>□<br>□<br>□<br>□<br>□<br>□<br>□ | NO. TITLE<br>D. INITIAL DATA<br>1. A<br>2. STUDIO<br>3.<br>4. | NO. TITLE<br>D. INITIAL DATA READONLY<br>1. A A BOD I CO<br>2. STUDIO GROWY<br>3. EMPTY<br>4. EMPTY |

図 3.32: MEMORY メニュー (ページ 2)

既存のプリセットのモジュールを読み込むには、PAGE キーを用い て MEMORY メニューの 2 ページ目に移動してください。このペー ジではページ 1 と同様にモジュールを読み込む際のプリセットを 選択します。そして、下のデータウィールを回してモジュールを選 択してください (GEQ、PEQ、DEQ、IDTH、DYN もしくは I/O)。続いて大 きいデータウィールもしくは B キーを押してモジュールを読み込 みます (RECALL MODULE)。ここでも、確認のメッセージが表示され ます。

さらに、STORE MODULE 機能を使うと (A キー)、各モジュールを既存のプリセットに保存できます。

#### 例外:

DUAL MONO モジュールは、STEREO プリセットに保存できません。

#### 3.10 METER メニュー

2 つの7桁のLED 表示の下にある **METER** キーによって、METER メニ ューを表示できます。このメニューには 3 ページ含まれ、DEQ2496 の入出力のレベルをいつでも確認することができます。

| METER    |       | Т    |     | PEAK/ | RMS N | 1ETER |     |         |       | -      |
|----------|-------|------|-----|-------|-------|-------|-----|---------|-------|--------|
|          | -80 . | - 19 |     | 50    | 40    |       |     | 10      | . "". | PERK   |
| <u>ப</u> |       |      |     |       |       |       | ·i  | ·· ·· · |       | -ч. б  |
| SOURCE   |       |      |     |       |       |       |     | -16.0   | 3     | -16.6  |
| INPUT    |       |      |     |       |       |       | —i  | 20.9    |       | -20. 9 |
| CLEAR    | 1     |      |     |       |       |       |     |         |       | -9. 0  |
| PEAK     | -80   | -10  | -60 | -50   | -40   | -30   | -20 | -10     | 00    | C9B3   |

図 3.33: METER メニュー (ページ 1)

METER メニューの1ページ目ではステレオの左右両方のレベルが 表示されます。A キー (SOURCE) を用いて表示する信号を入力信 号、出力信号、もしくは、デジタル出力または AUX 出力に隣接する 信号の中から設定します。中央にある2つのバーはVUメーター と同じように、各信号の平均レベルを示します。つまり、この表示 は、信号レベルに対してすぐに反応しないということになります。 ですから、平均値を超える短いピークは、表示されません (RMS)。

外側にある 2 つのバーはピークメーターです。これらは、ピーク を含めた信号レベルを示すため常に、VUメーターの表示よりも 高いレベルになります。これらのバー表示の右側にはすべてのレ ベル表示のピークが、ピークホールド機能により表示されます (PEAK)。ピークの値をリセットして新しい値を得るには B キーを 押します(CLEAR PEAK)。 ◊ 入力信号もしくは出力信号がオーバーライドする際には、 そのレベルメーターの PEAK に、「CLIP」と表示されます。この ような場合には入出力のレベルを下げてください。

| METER         | SPL | -METER | (5)     | OURCE: | BTA/I | MIC IN | ND. |     |             |
|---------------|-----|--------|---------|--------|-------|--------|-----|-----|-------------|
| <u>2</u> 40   | 50  | 60     | םר<br>י | 80     | 90    | 100    | 110 | 120 | <u>PEAK</u> |
| OFF           |     |        |         |        | 83. 0 |        |     |     | 83. 0       |
| CLEAR<br>PEAK | 50  | 60     | סר      | 80     |       | 100    | 110 | 120 |             |

図 3.34: METER メニュー (ページ 2)

2 ページ目には SPL メーター (サウンドプレッシャーレベル) があ り、計測用のマイクロホン (例えば BEHRINGER ECM8000) を使って、 音量を計測することができます。ここにも、最大レベルを表示する ためのピークホールド表示があり、B キーでピークの値をリセット したり更新することができます (CLEAR PEAK)。

#### ◊ マイクロホン感度を正しく設定してください (第 3.11 章参 照)。-37 dBV/Pa の入力感度を持つ、BEHRINGER ECM8000 計測 用マイクロホンを使用することを推奨します。

A キー (WEIGHT) を用いて信号レベルの計算に使用する dB のウェ イトを設定します (dB (A)、dB (C) もしくは OFF)。

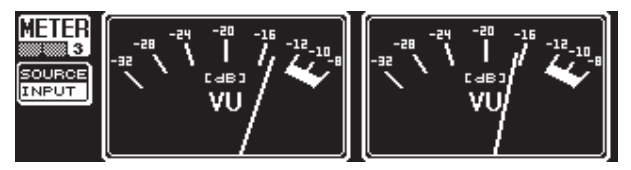

図 3.35: METER メニュー (ページ 3)

METER メニューの 3 ページ目にはアナログプロセッサやミキサー にあるような VUメーター が表示されます。

# 3.11 RTA/MIC 入力

この入力端子は、マイク信号またはライン信号を RTA もしくは SPL メーターに送り込む際に使用します。 具体的な使用方法は UTILITY メニューの 1 ページ目に記載されています。

#### 3.11.1 測定用マイクの接続

RTA/MIC の入力感度として MIC LEVEL を選択してください。コンデン サーマイクを使用している場合は、ファンタム電源を起動させてく ださい (MIC LEVEL +15 V)。RTA/MIC MIC LEVEL では、接続しているマイ クの感度を調節してください。BEHRINGER ECM8000 を使用している 場合、この値は -37 dBV/Pa となります。

#### 3.11.2 ライン信号の接続

RTA/MIC INPUT では、入力感度として LINE LEVEL を選択してください。RTA/MIC LINE LEVEL でお望みの入力感度に調節してください。 プリセット値は 0 dBFS もしくは 120 dB SPL となっています。

# 4. 使用方法

JP

多彩なオーディオ編集の可能性を持つ BEHRINGER ULTRACURVE PRO は、いろんな用途にお使いいただけます。ここでは、そのうちのい くつかの例を、その典型的なデバイス設定とともにご紹介してい きます。

## 4.1 ライブ環境でのトータル・イコライザー

次のような使用例において、ULTRACURVE PRO は最も頻繁に利用されます。

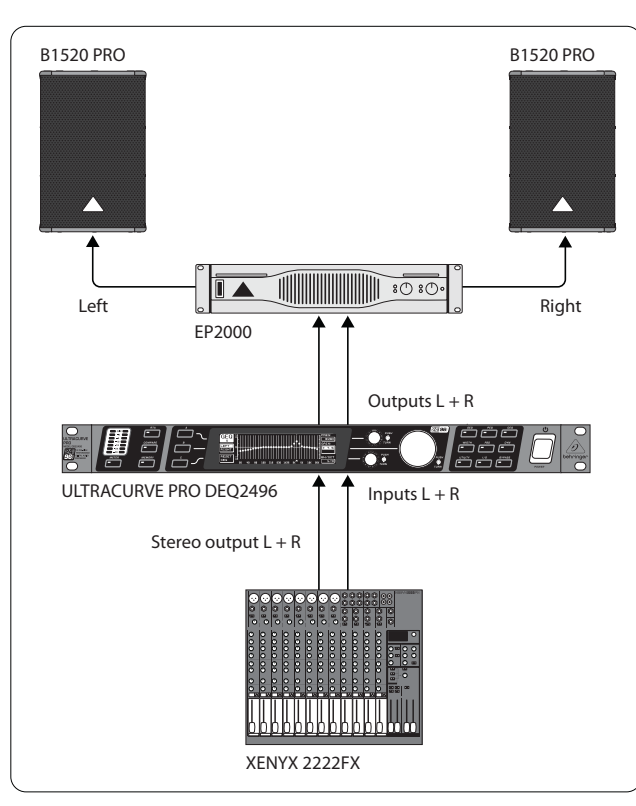

図 4.1: トータル・イコライザーとしての ULTRACURVE PRO

最適な結果を得るためには次の点に注意しなければなりません。

デバイスの周波数帯域補正をおこなう前には、まず、音楽やスピー チなどのプログラムをそのままの状態で聞いてみることがいいと 言われています。そして、音のひずみが認められた場合にはデバイ スの過変調をまず最初に取り除かなければなりません。

スピーカーをどう配置するか、というのも非常に重要です。どのようなイコライザーでも、壁や天井の反射によってぼやけてしまったサウンドを大きく改善することはできません。スピーカーの配置や方向によって、サウンドが劇的に良くなることはよくあります。

複数のデバイスを使用する場合にも、最初に時間と位相の補正を 行わなければなりません (弊社のデジタル周波数装置 ULTRADRIVE PRO DCX2496 には、それに必要な機能がすべて搭載されています)。

それが済んだらいよいよ DEQ2496 の出番です。自動計測ルーチン (AEQ 機能) により、役に立つ基本設定をすばやく行えます。その際 には計測用マイクロホンの配置に気を付けてください。マイクロホ ンは、デバイスの音響が直接届く範囲に配置して計測の妨げとな るような雑音が入らないようにしてください。カーテンの後ろや、 横や後ろにある壁からの距離が 1メートル以内である場合、そし て、外に面しているバルコニーでは、正しい計測結果が得られな くなりますので計測には適していません。背景の音は、計測レベ ルより少なくとも 12 dB は低くないと、正しい計測は行えません。 AEQ 機能による自動計測の結果出力された基本設定をもとにして、手動で正確な調節をおこないます。

#### 注意点:

線形の出力カーブがいつでも理想的であるとは限りません。例え ば言葉を出力する場合には聞き取れるということが最も重要にな ります。したがって、声の基本音域以下では邪魔になる要素のみ が転送されますので低音域ではこのカーブは低下しなければなり ません。

極端に高い/低い周波数は、原則的には、非常に弱く出力されま す。小さい音響ボックスに 50 Hz 以下の周波数帯域を無理やり設 定することは、意味がありません。高い性能を求めすぎると、スピ ーカーの修理代が高くなるだけです。

#### ◊ 設定の際にはシステムの物理的限界を常に考慮に入れてく ださい。

時間が許すようであれば、マイクロホンの配置を変えながら、いろいる計測してみてください。

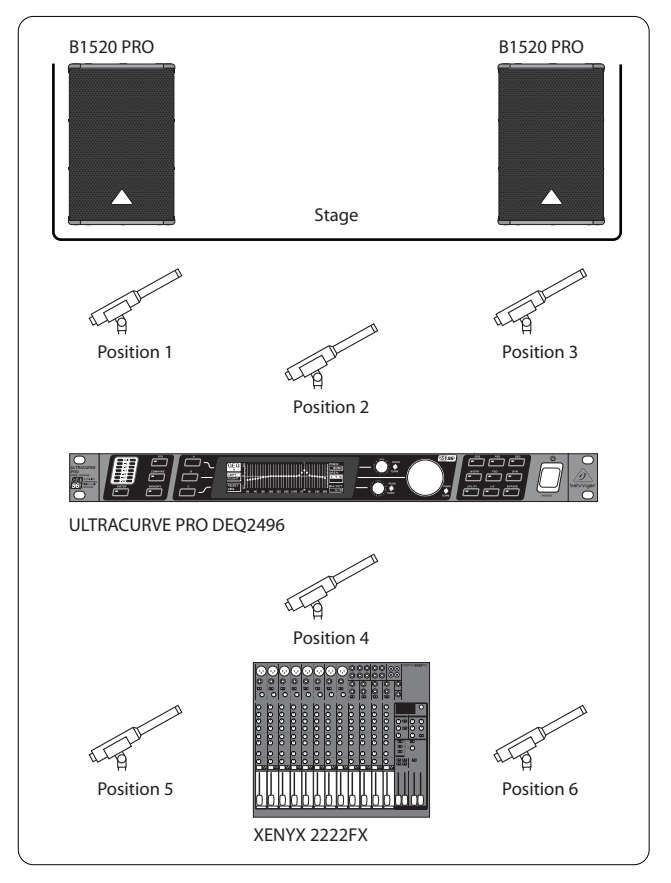

図 4.2: 計測用マイクロホンの配置

ポジション 1 及び 30 は、スピーカーシステムの手前に平行に、 中音用と高音用システム間の半分の高さに配置します。これら のマイクロホンによってスピーカーシステムの機能性を確かめま す。ポジション 2 は、ステージ中央の約 2 メートル前になりま す。250 Hz 以上の範囲においては、この計測の結果が、ポジション 1 及び 3 の計測結果と一致しなければなりません。約 250 Hz 以下 の範囲では、低音域が累積され、レベルが約 3 dB 上がります。

ポジション 4 は、PA ミキサーのちょうど真ん前になります。この 計測結果のカーブは、ポジション 2 のカーブと一致しなければな りません。ただ、この場合は、距離が離れているので全体のレベ ルは低くなります。 ポジション 5 及び 6 は、再びスピーカーシステムと平行にします が、これらは、部屋の後ろの壁から約 1 メートル離れた位置にな ります。この計測により音の反射や止まった波長などの問題点が 確認されます。

結果として出力されたイコライザーのカーブは、それぞれ保存して おき、後で比較するために使用します。保存された設定に大きな 違いがある場合にはデバイスの位相エラーもしくは音響効果に問 題があることになります。これらの問題を取り除くことができない 場合にはできるだけ良い妥協案を見つけるしかありません。その 際に保存したイコライザーカーブを比較することによって、貴重な ヒントが得られるでしょう。

システムを希望する出力カーブにできるだけ正確に設定したら、 位置を移動しながらそれぞれの場所における音の印象を確認して ください。このテストは、必ず休憩をとりながら実行するようにし てください。そして、テスト用の音楽やスピーチのプラグラムもそ の都度変えてみてください。そうすると、デバイスの音自体に対す る印象だけでなく部屋全体における印象も得ることができます。

イコライザーをきちんと設定するには、時間と忍耐が必要になり ます。有効な周波数帯域を得るために、イコライザーに極端な設 定をしなければならない場合には、音響デバイスもしくは室内音 響に重大なミスがあることを意味します。

イコライザーは、音響デバイスの欠点を取り除くものではありませんが、音楽的な面で細かい調節をおこなうには、非常に役に立つ ツールです。このツールをうまく使うと音の透明度やデバイス全体の音質を飛躍的に向上することができます。

## 4.2 スタジオでの ULTRACURVE PRO の使用

スタジオにおいても、DEQ2496 は、数え切れないほどの多様な働き をすることができます。ぜひ、あなた独自のアイディアを試してみ てください。ここでは、いくつかの使用例をご紹介します。

スピーカーのイコライザーとして: 一般的なグラフィックひずみ 補正 (GEQ) の他にも、パラメトリック・フィルタ (PEQ) は、狭い場 所での空間共鳴を抑制するために利用できます。さらに、DEQ2496 は、AD/DA コンバーターとして、デジタル信号とアナログ信号を変 換するために使用できます。

マスタリングのイコライザーとして: Stereo Couple 機能により、グラフィック・イコライザーのすべての設定は、一度おこなうだけで済みます。そしてここでも、他のパラメトリック・フィルタが、効果的に適用されます。AES/EBU 入出力 (光学) を介するとデジタルデータのままサウンド編集を行えます。

ー般的な音響編集に: MIDI を介してプログラムを切り替えた り、MIDI コントローラーを用いて変更を行ったりと、MIDI シーケン サープログラムとの組み合わせにより、ULTRACURVE PRO は非常にフ レキシブルな働きをします。このようにして、ミックスダウンの際 中でも設定を変更できますし、設定の内容はいつでも復元するこ とができます。

# 5. 接続

#### 5.1 MIDI 接続

DEQ2496 には、MIDI データの送受信をおこなうための MIDI インタ ーフェイスがインテグレートされていますので、録音スタジオでも 最適に使用できますし、お手持ちのコンピュータのシーケンサー によって制御することもできます。

デバイスの後部にある MIDI コネクターには国際規格である 5 極型 DIN コネクターが装備されています。ULTRACURVE PRO を他の MIDI デバイスに接続するには市販の MIDI ケーブルをお使いくだ さい。

MIDI IN: コントロールデータの受信に使います。受信チャンネルは、UTILITY メニューで設定します。

MIDI THRU: MIDI THRU コネクターでは、届いた MIDI 信号をそのまま 送信します。このようにして、複数の ULTRACURVE PRO をつなぎ合わ せることができます。

MIDI OUT: データを接続したコンピュータや別の ULTRACURVE PRO に送信できます。伝達されるのはプログラムデータや信号編集用のステータス情報です。

## 5.2 アナログ接続

BEHRINGER ULTRACURVE PRO DEQ2496 には、標準で電子バランス入出力 が採用されています。この接続法によりバランス信号のハムノイ ズが自動的に抑制され、最も高いレベルにおいても問題のない動 作が可能になります。このような交流電源から発生するノイズな どは、驚くほどきれいに抑えられます。同じように自動的に動作す るサーボ機能は、アンバランス接続が行われていることを認識す ると内部で基準レベルを変更して入力信号と出力信号の間にレベ ルの相違が生じるのを防ぎます (6 dB 補正)。

◊ 本装置の設置および操作は専門家だけがおこなうようにして ください。設置作業中および設置後には、静電気などの影響 を避けるため、作業者のアースが確保されていることを常に 確認してください。

Balanced use with XLR connectors

図 5.1: XLR 接続

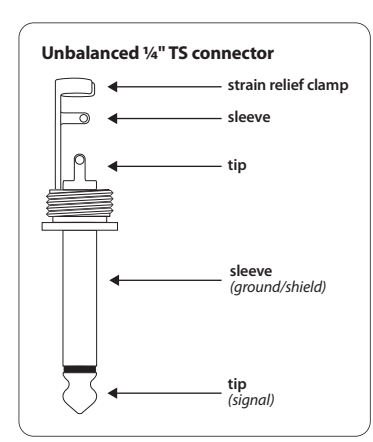

図 5.2:6.3 mm モノ・フォンプラグ

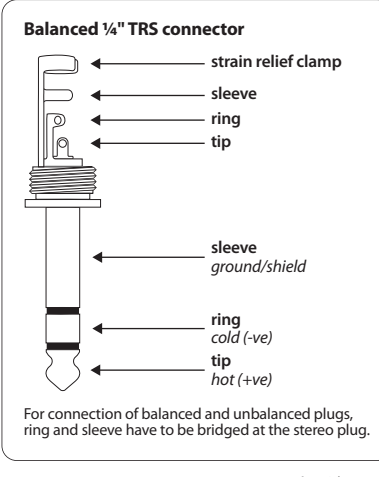

図 5.3:6.3 mm ステレオ・モノ・フォンプラグ

# 5.3 デジタル接続 (AES/EBU および S/PDIF)

AES/EBU インターフェイス (Audio Engineering Society と European Broadcasting Union の組み合わせ) は、主に、業界用のスタジオや ラジオの放送局、または長距離において、デジタル信号を伝達 するために使用されます。接続に使用するケーブルは、導体抵抗 が 110 オームのバランス型 XLR ケーブルが使用されその長さは 最大 100 m までとなっています。ちょっとした調節をおこなうこと で、1 km 以上の長さのケーブルも使用できます (ラジオやテレビ 放送の分野ではまれ)。

このインターフェイスは AES3 フォーマットに対応しており 2つ のチャンネルを通して、24 ビットの解像度を持つ信号を伝達す ることができます。この信号は、セルフタクトおよびセルフシン クロ方式です。(複数のデジタル機器を接続する際に重要です) です。したがって DEQ2496 と接続した AES/EBU デバイスの間に、 ワードクロック接続は必要ありません。サンプリングレートは固 定されていませんので、任意に選択できます。典型的なものには 44.1 kHz、48 kHz、88.2 kHz、そして 96 kHz があります。AES/EBU インタ ーフェイス は、広く普及している S/PDIF インターフェイスと十分 な互換性があります。この接続は アダプターを介して確立できま す。ULTRACURVE PRO では、フォーマットを S/PDIF に切り替えること もできます。

さらに、光学接続によるデジタルデータの入出力も可能です。

# 5.4 WORDCLOCK 接続

もし、デジタル録音システムに含まれる複数のデバイスに例えば デジタルミキサーをつなげると、接続されているすべてのデジタル 機器は、統一されたワードクロック信号を用いて同期する必要が あります。このために、DEQ2496 には、外部機器のワードクロック 信号を制御するためのワードクロック入力端子があります。対応し ているサンプルレートは、44.1 kHz、48 kHz、88.2 kHz そして 96 kHz で す。この ワードクロック入力は、アナログ入力を使用する場合に のみアクティブになります。

# 6. 操作用ソフトウェア

ULTRACURVE PRO DEQ2496 の操作用ソフトウェアは、性能をさらに高 め、そしてユーザーの皆様のニーズに合った操作を行えるように、 絶えず改善されております。そのため、ぜひ、あなたの要望やアイ ディアを私たちに伝えてください。あなたの提案を次のバージョ ンのソフトウェアに反映できるように、できるだけ努力致します。 最新のソフトウェアバージョンについての情報は、関連分野の専 門誌、お近くの専門店、弊社のウェブサイト behringer.com もしくは 直接 BEHRINGER 社 (Tel. +49 2154 9206 4166) までどうぞ。

現在お使いになっている ULTRACURVE PRO DEQ2496 のソフトウェアバ ージョンは、UTILITY メニュー、1 ページ目の右上に表示されます。

# 7. 技術仕様

| 電子バランス                |                                                                     |
|-----------------------|---------------------------------------------------------------------|
| XLR                   |                                                                     |
| 1 kHz で 22 kΩ         |                                                                     |
| +12 もしくは +22 dBu に切替可 |                                                                     |
| 標準 40 dB              |                                                                     |
|                       | 電子バランス<br>XLR<br>1 kHz で 22 kΩ<br>+12 もしくは +22 dBu に切替可<br>標準 40 dB |

# アナログ出力 (Main)

| タイプ     | サーボバランス               |
|---------|-----------------------|
| 接続      | XLR                   |
| インピーダンス | 1 kHz で 100Ω          |
| 最大出力レベル | +12 もしくは +22 dBu に切替可 |

## アナログ出力 (Aux)

| タイプ     | サーボバランス            |
|---------|--------------------|
| 接続      | 6.3 mm ステレオフォンジャック |
| インピーダンス | 1 kHz で 100Ω       |
| 最大出力レベル | +12 dBu            |

## システムデータ

| 周波数带域  | 10 Hz から 35 kHz (-1 dB)<br>@96 kHz Sampling Rate        |
|--------|---------------------------------------------------------|
| S/N 比  | > 113 dB Main Input/Output<br>> 107 dB Auxiliary Output |
| THD    | 0,007%typ. @ +4 dBu, 1 kHz,<br>增幅値 1                    |
| クロストーク | < -92 dB/-95 dB                                         |

# バイパス

タイプ

# 計測用マイク入力

| タイプ            | 電子バランス入力                     |
|----------------|------------------------------|
| 入力インピーダンス      | 2 kΩ                         |
| 最大入力レベル (LINE) | -14 dBu から +22 dBu で変更可      |
| 最大入力レベル (MIC)  | -42 dBV/Pa から -6 dBV/Pa で変更可 |
| ファントム電源        | +15 V、切替可                    |
|                |                              |

リレー、停電時にはハードバイパス

# デジタル入力 1\_\_\_\_

| タイプ       | XLR 変圧バランス             |
|-----------|------------------------|
| 規格        | AES/EBU もしくは S/PDIF    |
| 入力インピーダンス | 110 Ω                  |
| 名目入力レベル   | 0,2 - 5 V peak-to-peak |

| デジタルスカン         |                                                    |
|-----------------|----------------------------------------------------|
|                 |                                                    |
|                 | AFS/FRII または S/PDIF                                |
|                 |                                                    |
| デジタル出力 1        |                                                    |
| タイプ             | XLR 変圧バランス                                         |
| 規格              | AES/EBU または S/PDIF                                 |
| インピーダンス         | 110 Ω                                              |
| 出力レベル           | 3,5 V peak-to-peak                                 |
| デジタル出力 2        |                                                    |
| タイプ             | オプティカル TOSLINK                                     |
|                 | AES/EBU または S/PDIF                                 |
| 同期25            |                                                    |
| 问朔八刀            |                                                    |
| タイプ             | BNC                                                |
|                 | Wordclock (1 x Sample Rate)                        |
| 人力インヒーダンス       | 50 K12                                             |
| 名目レベル           | 2 - 6 V peak-to-peak                               |
| MIDI インターフェイス   |                                                    |
| タイプ             | 5 極 DIN コネクター In/Out/Thru                          |
| インプリメンテーション     | MIDI インプリメンテーション参照                                 |
| デジタル編集          |                                                    |
| コンバーター          | 24-bit Delta-Sigma, 64/128 倍 オーバー<br>サンプリング (AKM®) |
| サンプリングレート       | 44.1 kHz, 48 kHz, 88.2 kHz, 96 kHz                 |
| グラフィック・イコライザー ( | GEO)                                               |
| タイプ             | デジタル・1/3 オクターブバンド・イ<br>コライザー                       |
| 周波数域            | 20 Hz から 20 kHz、ISO 周波数におけ<br>る 31 の 1/3 オクターブバンド  |
| バンド幅            | 1/3 オクターブ                                          |
| 調節範囲            | +15 から -15 dB                                      |
| 「パラメトリック・イコライザー | (PFO)                                              |
| タイプ             | 独立した完全パラメトリック・フィル<br>タ、チャンネルごとに最大 10 まで            |
| 周波数域            | 20 Hz から 20 kHz                                    |
| バンド幅            | 1/10 から 10 オクターブ、シェルビン<br>グフィルタ (6 及び 12 dB)       |
| 調節範囲            | +15 から -15 dB                                      |

| ダイナミック・イコラィ | イザー (DEQ)                                    |
|-------------|----------------------------------------------|
| タイプ         | 独立した完全パラメトリック・フィル<br>タ、チャンネルごとに最大 3 まで       |
| 周波数域        | 20 Hz から 20 kHz                              |
| バンド幅        | 1/10 から 10 オクターブ、シェルビン<br>グフィルタ (6 及び 12 dB) |
| 調節範囲        | +15 から -15 dB                                |
| Threshold   | 0 から -60 dB で変更可                             |
| Attack      | 0 から 200 ms                                  |
| Release     | 20 から 4000 ms                                |
| レシオ         | 1:2 から 1:100                                 |
|             |                                              |

# Feedback Destroyer (FBD)

| タイプ   | フィードバック認識のためのデジタ<br>ル信号解析                                           |
|-------|---------------------------------------------------------------------|
| フィルター | チャンネルごとに最大 10 のデジタ<br>ルノッチフィルタ、それぞれ固定す<br>るか、もしくは自動的にフィードバッ<br>クの抑制 |
| 周波数域  | 20 Hz - 20 kHz                                                      |
| バンド幅  | 1/10 から 1/60 オクターブ                                                  |
| 調節範囲  | 0から-60dB                                                            |

# デジタル ディレイ

| タイプ    | デジタル・ステレオディレイ       |
|--------|---------------------|
| 最大遅延時間 | 300 ms、各チャンネルごとに設定可 |
| 最低解像度  | 0.02 ms             |
| 単位     | 秒 メートル、もしくはフィート     |

# レベルメーター

| タイプ | フィードバック認識用デジタル・<br>オーバーライド表示 ピーク値 |
|-----|-----------------------------------|
|     | 及び RMS 値のグラフィック同時<br>表、VU メーター表示  |
|     |                                   |

# SPL メーター

| ウェイトウェイト     | dB(A), dB(C) もしくは OFF   |
|--------------|-------------------------|
| マイクのキャリブレーシン | -42 dBV/Pa から -6 dBV/Pa |

# ダイナミック

| タイプ       | デジタル IGC (インタラクティブ・ゲ<br>インコントロール) を備えたエキス<br>パンダーもしくはコンプレッサー |
|-----------|--------------------------------------------------------------|
| Threshold | 0 から -60 dB で変更可                                             |
| Attack    | 0 から 200 ms                                                  |
| Release   | 20 から 4000 ms                                                |
| レシオ       | 1:1.1 から 1:100                                               |

| リミッター                                                                                                |                                             |  |  |
|----------------------------------------------------------------------------------------------------|---------------------------------------------|--|--|
| タイプ                                                                                                  | ピークリミッタ (zero attack)                       |  |  |
| Hold                                                                                                 | 0 から 1000 ms                                |  |  |
| Threshold                                                                                            | 0から-24dBで変更可                                |  |  |
| Release                                                                                              | 20 から 4000 ms                               |  |  |
| Deal Time Analyzer                                                                                   |                                             |  |  |
| Real-Time Analyzer                                                                                   |                                             |  |  |
| タイプ                                                                                                  | デジタル 61-Band FFT -アナライザー                    |  |  |
| 周波数域                                                                                                 | 20 Hz から 20 kHz、61 バンド<br>(ISO 規格に準拠した周波数)  |  |  |
| 検出器                                                                                                  | Peak と Average                              |  |  |
| ノイズジェネレーター                                                                                           | 0 から -60 dB までのレベルのピンク<br>ノイズ               |  |  |
|                                                                                                    |                                             |  |  |
| 772701                                                                                               |                                             |  |  |
| タイプ                                                                                                  | 液晶ディスプレイ (LCD)                              |  |  |
| 背景照明                                                                                                 | LED、オレンジ                                    |  |  |
| コントラスト                                                                                               | 設定可能                                        |  |  |
| メモリ                                                                                                  |                                             |  |  |
| Presets                                                                                              | 16 桁の名前を 64 個まで保存可、<br>各モジュール呼び出し / 保存可     |  |  |
| 電源供給                                                                                                 |                                             |  |  |
| 供給電圧                                                                                                 | 85 から 250 V~、50/60 Hz                       |  |  |
| 消費電力                                                                                                 | typ. 10 W                                   |  |  |
| ヒューズ                                                                                                 | ТІАН                                        |  |  |
| 電源アダプター                                                                                              | 標準 IEC コネクター                                |  |  |
| →法 / 重量                                                                                              |                                             |  |  |
|                                                                                                    | 44 E 402 C 215 mm                           |  |  |
| ୬法(高Ⅹ幅Ⅹ契仃)                                                                                           | 44.5 x 482.6 x 215 mm<br>(1.75 x 19 x 8.5") |  |  |
| 重量                                                                                                   | 約 2.24 kg (4.9 lbs)                         |  |  |
| 運搬重量                                                                                                 | 約 3.09 kg (6.8 lbs)                         |  |  |
| SEHRINGER 社は最高の品質水準を保つ努力を常に行っています。 必要と思われる改<br>良等は予告なしで行われますので、 技術データおよび製品の写真が実物と多少相違<br>する可能性があります。 |                                             |  |  |

# 7.1 MIDI インプリメンテーション

| 機能               | 送信              | 受け取る            | 注釈                                |
|------------------|-----------------|-----------------|-----------------------------------|
| Midi Channel     | 1 16            | 1 16            |                                   |
| Mode             | N               | N               |                                   |
| Note Number      | N               | N               |                                   |
| Velocity         | N               | N               |                                   |
| After Touch      | N               | N               |                                   |
| Pitch Bender     | N               | N               |                                   |
| Control Change   |                 |                 |                                   |
| 1-31             | Y (Range: 0-61) | Y (Range: 0-61) | GEQ 左 (20 Hz 20 kHz)              |
| 33-63            | Y (Range: 0-61) | Y (Range: 0-61) | GEQ 右 (20 Hz 20 kHz)              |
| Program Change   | Y (Range: 0-64) | Y (Range: 0-64) | Presets (1-64) と Initial Data (0) |
| System Exclusive | Y               | Y               | SysEx-ドキュメンテーション*                 |
| System Common    | N               | N               |                                   |
| System Real Time | N               | N               |                                   |

\*behringer.com にてダウンロード可

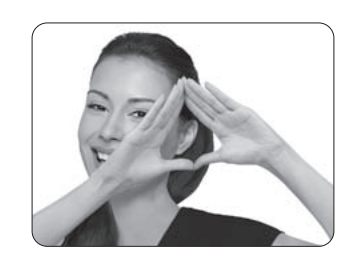

We Hear You

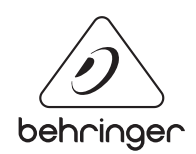